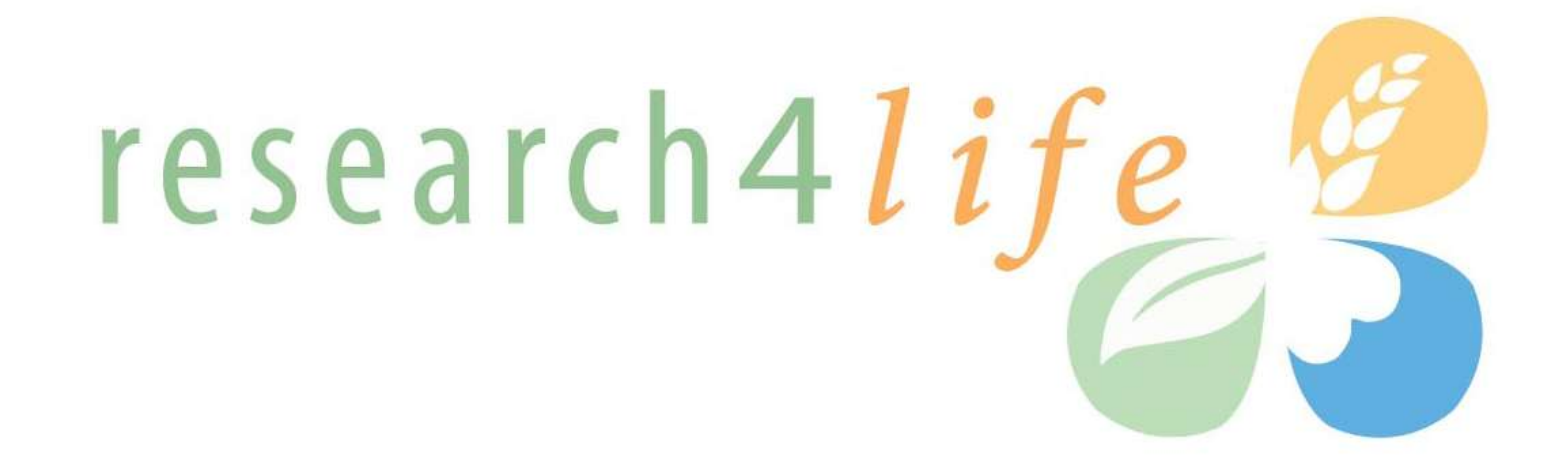

## **HINARI** for **GFMER** Participants

lesearch in Apriculture

Background & Training Kimberly Parker HINARI Programme Manager World Health Organization

Training Course in Sexual and Reproductive Health Research

Geneva Workshop 2011

13 June 2011

Rocearch in the Environmen

# HINARI

- The HINARI Access to Research Programme is coordinated by the World Health Organization (WHO)
- HINARI is a public-private partnership between the WHO, publishers and other health care content owners
- To provide biomedical and health care research and guideline information to non-profit academic and research institutions, governmental and policy making departments in low income countries.

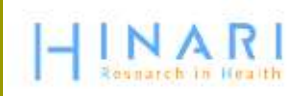

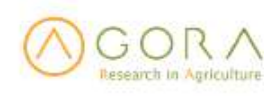

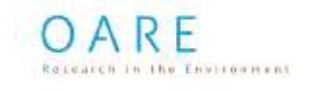

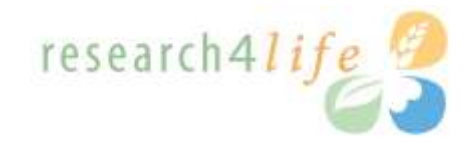

# Delivering access to more than7000 of the world's leading primary research and review journals

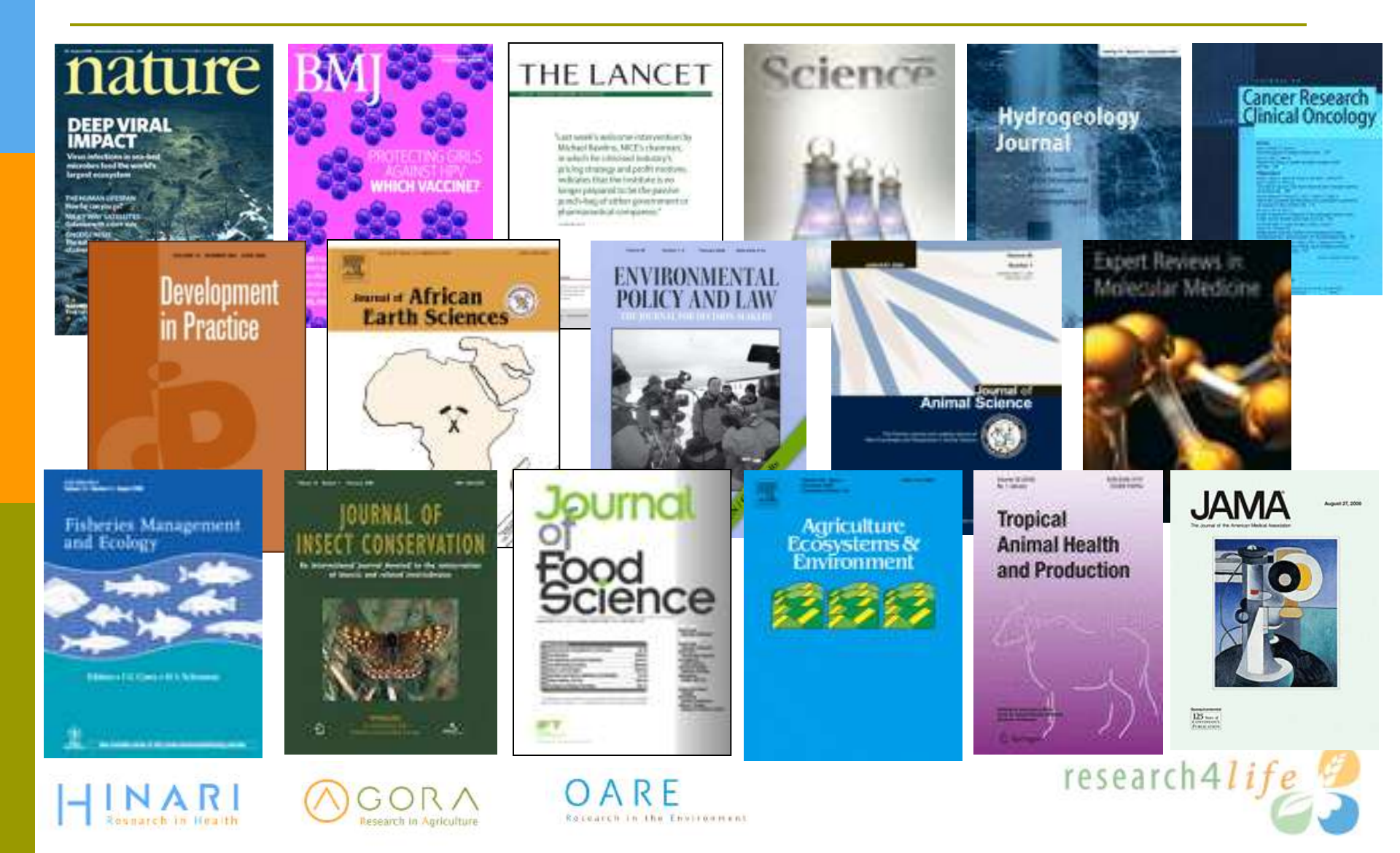

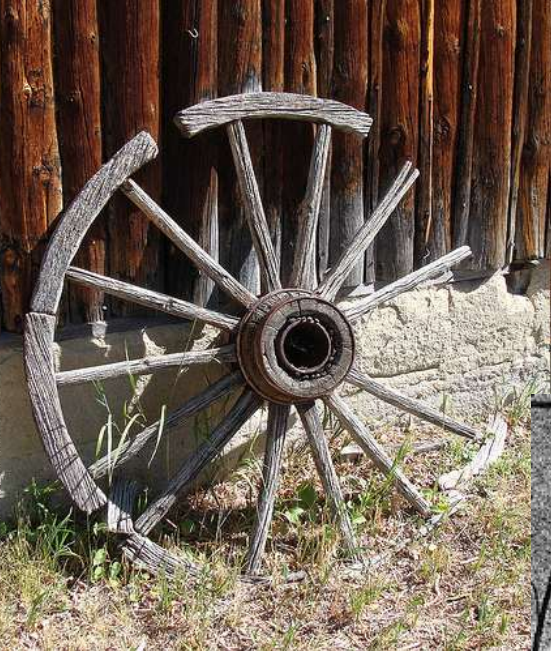

CC Martin LaBar

CC Grant MacDonald

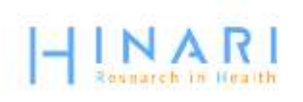

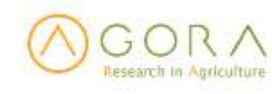

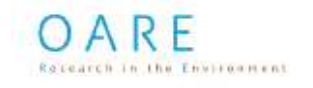

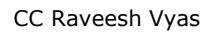

1000

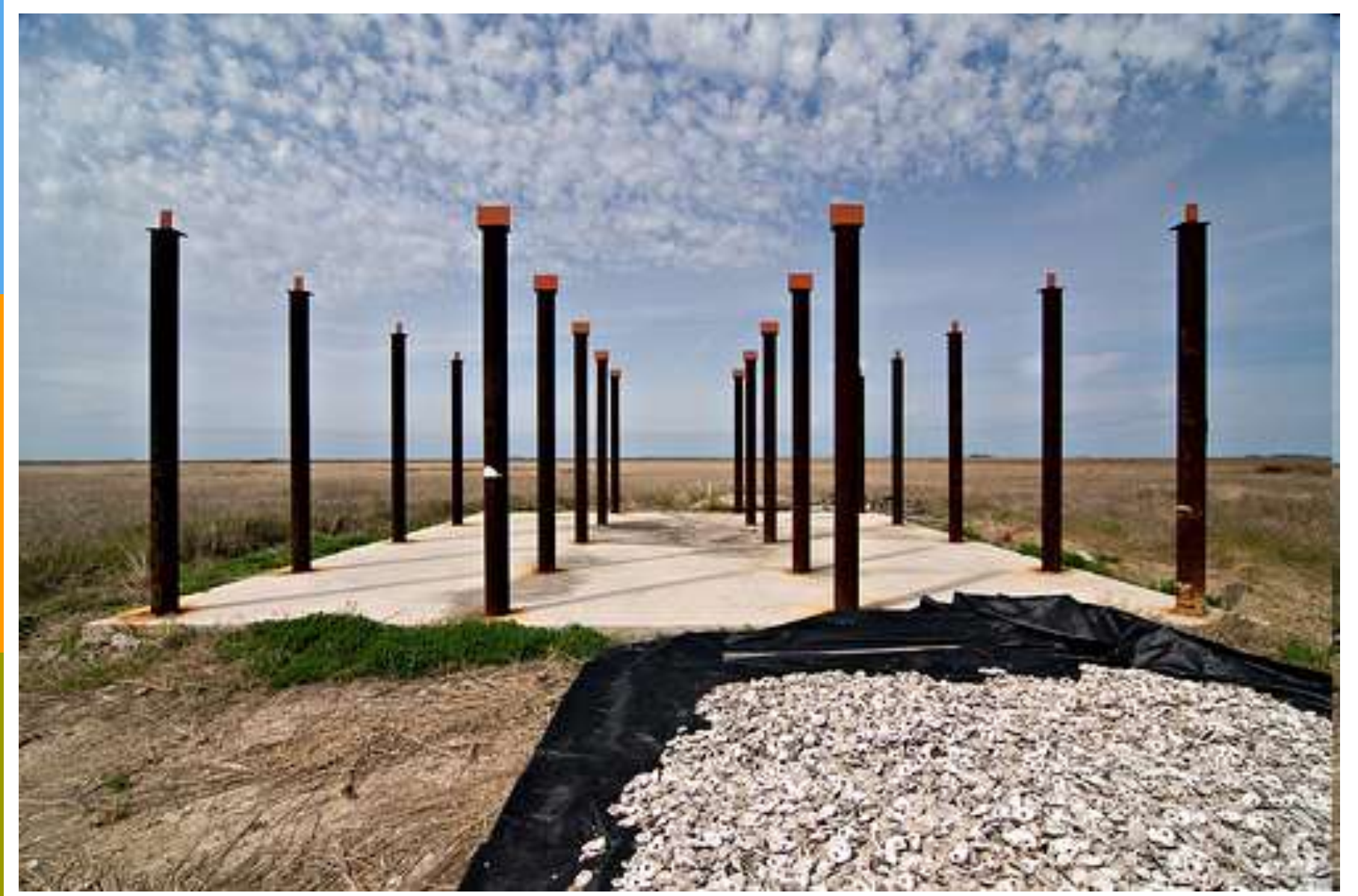

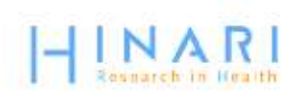

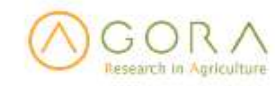

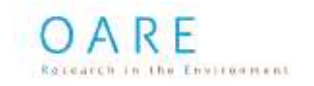

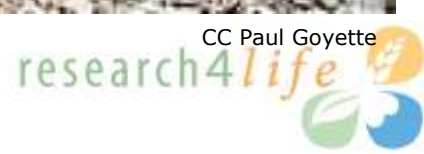

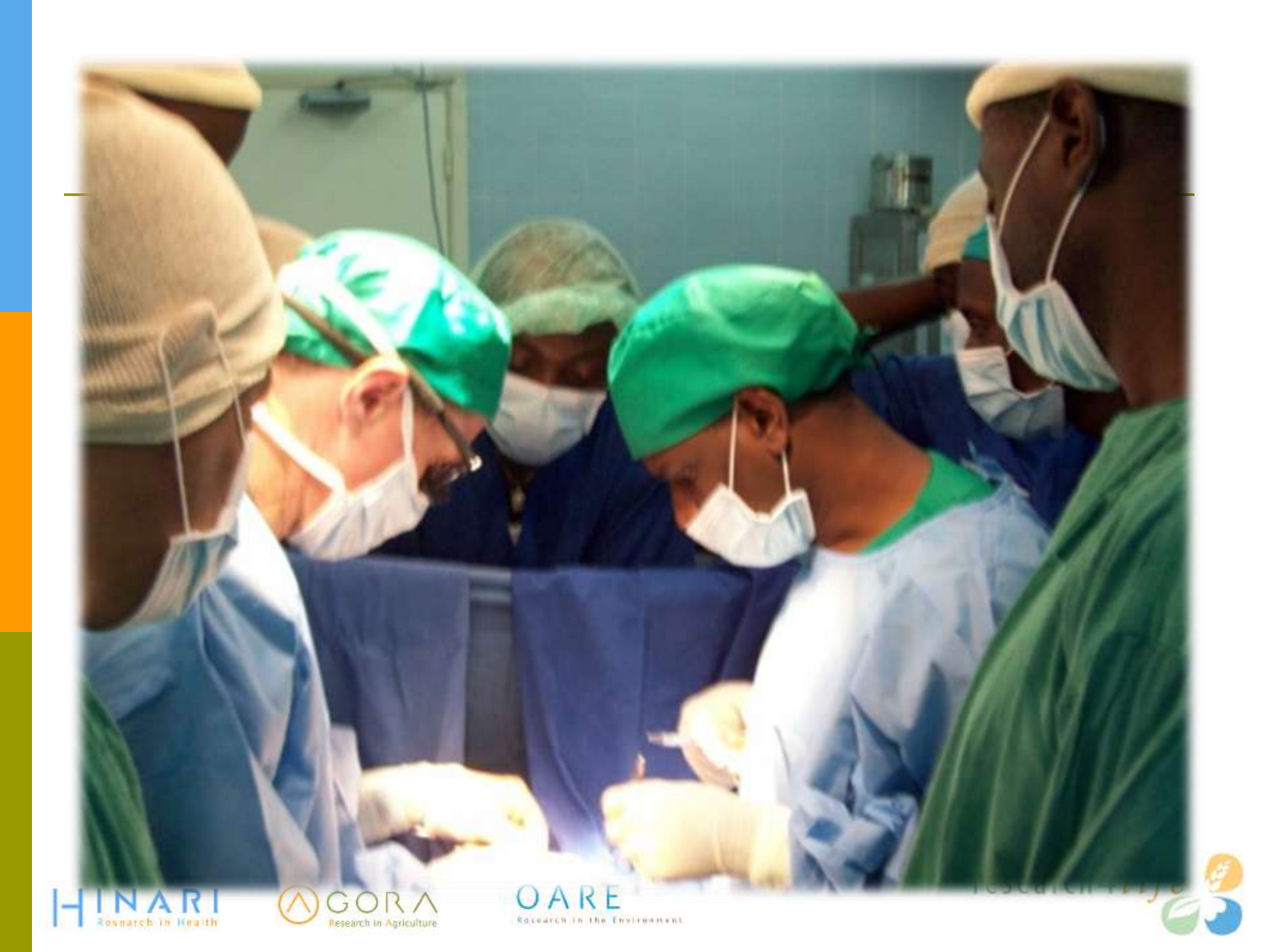

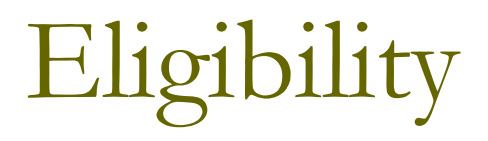

- Country eligibility based on gross national income (GNI) per capita (World Bank figures).
  - Band 1 countries have GNI per capita below \$1600; eligible for free access.
  - Band 2 countries have GNI per capita between \$1601 - \$4700; pay a fee of \$1000 per year / institution.
- Lists of countries, areas and territories:
- http://www.who.int/hinari/eligibility/en/

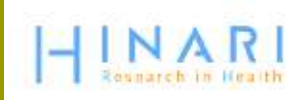

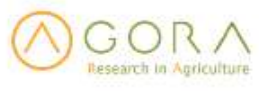

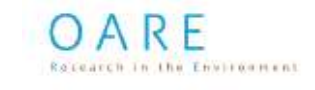

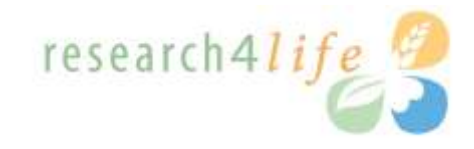

### Countries, areas and territories eligible for HINARI, AGORA and OARE

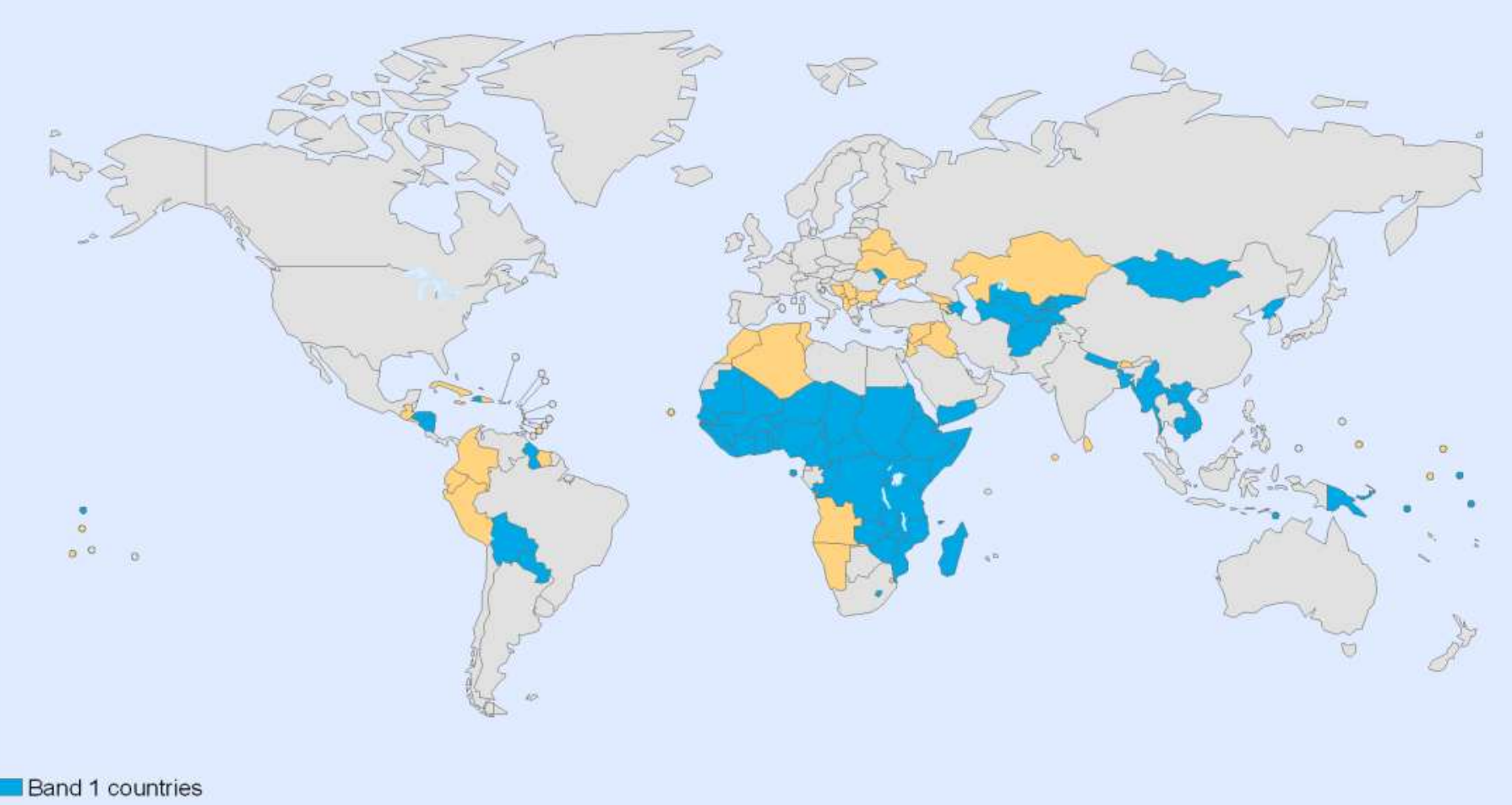

Band 2 countries

The boundaries and names shown and the designations used on this map do not imply the expression of any opinion whatsoever on the part of the World Health Organization concerning the legal status of any country, territory, city or area or of its authorities, or concerning the delimitation of its frontiers or boundaries. Dotted lines on maps represent approximate border lines for which there may not yet be full agreement. Data Source: World Health Organization Map Production: Public Health Information and Geographic Information Systems (GIS) World Health Organization

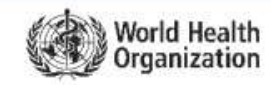

© WHO 2010. All rights reserved.

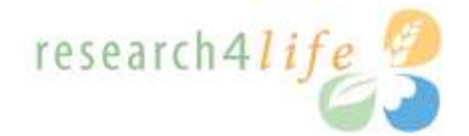

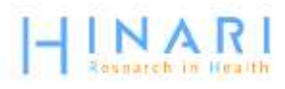

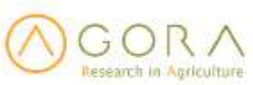

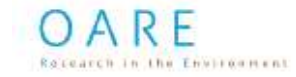

# Primary Beneficiary Institutions

Eligible categories of institutions are:

- national universities
- research institutes
- professional schools (medicine, nursing, pharmacy, public health, dentistry)
- teaching hospitals
- Government: ministries and agencies
- national medical libraries
- Iocally based non-governmental agencies

All permanent and visiting faculty, staff members and students are entitled to access and can obtain the institutional User Name and Password.

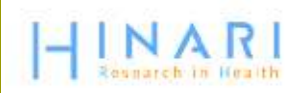

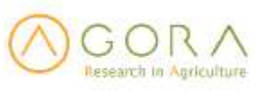

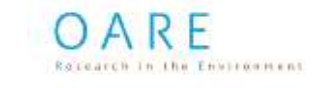

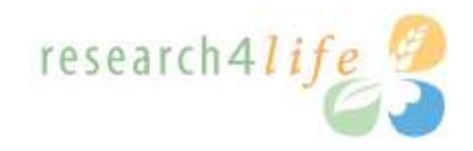

# Partners

- Principal Publishers
  - Elsevier Science
  - Springer
  - Wiley-Blackwell
  - Sage
  - Taylor & Francis
  - Lippincott/Williams & Wilkins
  - BioOne
  - Oxford University Press
  - Nature Publishing
  - Other science/technical/ medical publishers

- Principal Programme Partners
  - □ World Health Organization WHO
  - □ Food and Agriculture Org. FAO
  - United Nations Environment Programme – UNEP
  - □ Yale University Library
  - Mann Library/Cornell University
  - International Association of Scientific, Technical and Medical Publishers – STM
  - Information Training and Outreach Centre for Africa
  - National Library of Medicine
  - Microsoft
  - □ Librarians Without Borders®/MLA

# http://extranet.who.int/hinari/en/partners.php

# HINARI Website

Q

C A http://www.who.int/hinari/en/

## HINARI Research in Health

جريي 中文 | English | Français | Русский | Español

Search

#### HINARI

About HINARI

Full-text journals, databases and other resources

Eligibility

Register

Partners

Publishers' statement

Frequently asked questions

Training

Using HINARI

### HINARI Access to Research in Health Programme

The HINARI Programme, set up by WHO together with major publishers, enables developing countries to gain access to one of the world's largest collections of biomedical and health literature. More than 7,000 journal titles are now available to health institutions in 109 countries, areas and territories benefiting many thousands of health workers and researchers, and in turn, contributing to improved world health.

Sitio HINARI em Português

Login to HINARI

Other Sister Programmes with

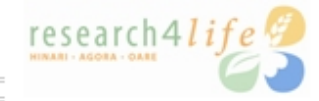

This is the initial page of the HINARI website. Note in the left-hand column, that there are links to the Full-text journals, database and other resources, Eligibility, Register, FAQs and Training pages. To access the HINARI website, enter the URL http://www.who.int/hinari/

We will Login to look at the options for accessing full-text journal articles and other resources.

completing this module, participants will

journals by subject category' drop down menu, there are listings for various basic

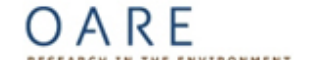

## http://extranet.who.int/hinari/en/journals.php

| ACCESS TO RESEARCH                                                                                     | LOGIN                                                                                                    |
|----------------------------------------------------------------------------------------------------|----------------------------------------------------------------------------------------------------|
| Home About HINARI Journals Using HINAR                                                                 | I   Register   Contact us                                                                                                |
| Please log in to access this content through HINARI.<br>User name:<br>Password:Login                   | Partner publisher services<br>Publishers' websites offer special services, such as<br>personalized alerts and searching. |
| <ul> <li>Find journals by title</li> </ul>                                                             | Databases and Article searching                                                                                          |
| A B C D E F G H I J K L M N O P Q R S T U V W X Y Z                                                    | SELECT DATABASE / INDEX                                                                                                  |
| <ul> <li>View complete list of journals</li> </ul>                                                     | Reference Sources                                                                                                    |
| <ul> <li>Search HINARI journal articles through PubMed (Medline)</li> <li>More information.</li> </ul> | SELECT REFERENCE SOURCE 💌                                                                                                |
| Find journals by subject category     ··· SELECT A SUBJECT                                             | Other Free Collections                                                                                                   |
| Find journals by language of publication     SELECT A LANGUAGE                                         | SELECT FREE COLLECTION                                                                                                   |
| Find journals by publisher                                                                             |                                                                                                    |

H Rasnarch in Iceath

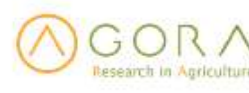

OARE RECEATCH IN THE ENVIRONMENT

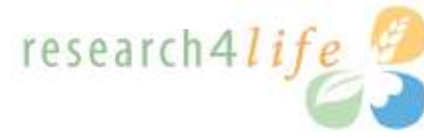

Contact us

Each institution has one HINARI User Name and Password. By properly signing in, you will have access to the full text articles and other resources of HINARI.

## Please provide the following:

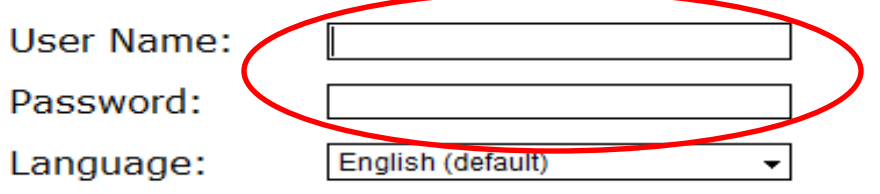

Attention: for security reasons, when you finish working with the site, please make sure you do one of the following:

- Use the Logout button, to log out of the site, or,
- Close all browser windows, including applications that were opened in a new window.

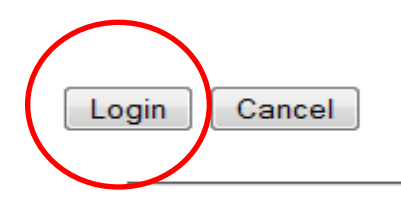

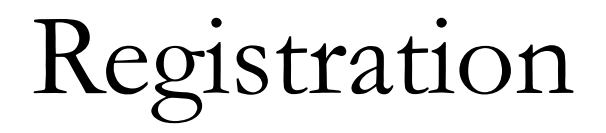

## http://extranet.who.int/hinari/en/registration.php

|                                                                                                    |                                                                                |                                               |                                                                                                    | English E                                     | spañol Français                   |  |
|----------------------------------------------------------------------------------------------------|--------------------------------------------------------------------------------|-----------------------------------------------|----------------------------------------------------------------------------------------------------|-----------------------------------------------|-----------------------------------|--|
|                                                                                                    |                                                                                | Find<br>- Sel                                 | Journals:<br>ect – 💽                                                                                            |                                               | LOGIN                             |  |
| Home                                                                                                    | About HINARI                                                                   | Journals                                      | Using HINARI                                                                                                    | Register                                      | Contact us                        |  |
| HINARI                                                                                                    | Registration                                                                   |                                               |                                                                                                    |                                               |                                   |  |
| If your institu<br>eligible to joi<br><i>institution</i> .                                                                                                    | ution is an academic, goverr<br>n HINARI <mark>(check eligibility</mark> )<br> | nment or research in<br>). Please register by | stitution located in one of<br>completing this form. <i>Onl</i>                                                 | the countries listed<br>y one registration is | below, you may be<br>required per |  |
| If you are a<br>check our lis                                                                                                    | member of a university or p<br>t of REGISTERED UNIVERS                         | professional school, y<br>ITIES AND PROFES    | our institution might alreading alreading alreading alreading all alreading all alreading all all all all all a | ady be registered w<br>re registering.        | ith HINARI. Please                |  |
| Once we receive your registration, we will issue a common username and password for all staff at your institution. As HINARI is in fact a virtual library, we suggest that your institution's librarian be our main contact point. Should your institution not have a library, we will send the username, password and instructions for access to the journals to your director. |                                                                                |                                               |                                                                                                    |                                               |                                   |  |
|                                                                                                    |                                                                                |                                               |                                                                                                    |                                               |                                   |  |

## http://extranet.who.int/hinari/en/browse\_institutions.php

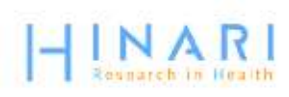

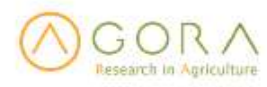

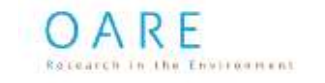

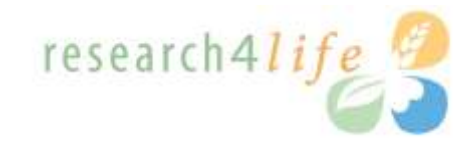

| 🐸 HINARI Access to Research - Mozilla Firefox                                                                                                    |                                                                                         |
|----------------------------------------------------------------------------------------------------|-----------------------------------------------------------------------------------------|
|                                                                                                    |                                                                                         |
| < - 🔷 - 🧭 - 🤄 💿 🏠 📄 http://hinari-gw.who.int/whalecomextranet.who.int                                                                                                    | :/whalecom0/hinari/en/journals.php 🔹 🕨                                                  |
| 🌮 Getting Started 🔂 Latest Headlines                                                                                                    |                                                                                         |
|                                                                                                    | English Español Français                                                                |
| Image: Select - Select - Select |                                                                                         |
| Home About HINARI Journals Using HINAR                                                                                                    | I Register Contact us                                                                   |
| You are logged in.                                                                                                    | Partner publisher services                                                              |
| <ul> <li>Find journals by title</li> </ul>                                                                                                    | Publishers' websites offer special services, such as personalized alerts and searching. |
| A B C D E F G H I J K L M N O P Q R S T U V W X Y Z                                                                                                    | - SELECT PUBLISHER -                                                                    |
| <ul> <li>View complete list of journals</li> </ul>                                                                                                    | Databases and tatials securities                                                        |
| <ul> <li>Search HINARI journal articles through PubMed (Medline)</li> </ul>                                                                                                    | Databases and Article searching                                                         |
| - More information.                                                                                                    |                                                                                         |
| Find journals by subj We briefly will review the option                                                                                                    | ns for access Journals.                                                                 |
| <ul> <li>Find journals by lang</li> <li>You can use the Find journals by</li> </ul>                                                                                                    | by title alphabetical list.                                                             |
| <ul> <li>SELECT A LANGUAG</li> <li>Find journals by public Note there also is a View comp</li> </ul>                                                                                                    | olete list of journals option.                                                          |
| - SELECT A PUBLISHER -                                                                                                    | ×                                                                                       |
|                                                                                                    | Other Free Collections                                                                  |
|                                                                                                    | - SELECT FREE COLLECTION -                                                              |

| 🥹 HINARI          | - Browse Journal Titles - Mozilla Firefox                                                                                                    |  |  |  |  |  |
|-------------------|----------------------------------------------------------------------------------------------------|--|--|--|--|--|
| <u>File E</u> dit | <u>V</u> iew Hi <u>s</u> tory <u>B</u> ookmarks <u>T</u> ools <u>H</u> elp                                                                                                    |  |  |  |  |  |
| 🦛 - 🔿             | 🗸 😴 🛞 🏦 📄 http://hinari-gw.who.int/whalecomextranet.who.int/whalecom0/hinari/en/browse_journal_titles.php?j_init=L 💌 🕻                                                                                                    |  |  |  |  |  |
| Getting           | In this example, we have displayed the 'L' journal list. We now will click on the title for <i>The Lancet</i> .                                                                                                    |  |  |  |  |  |
| Н                 | The green box notes access to the contents of the journal for you while the ! notes that your institution is denied access (predominantly Band 2 although                                                                                                    |  |  |  |  |  |
| Home              | some Band 1).                                                                                                    |  |  |  |  |  |
|                   | Note that the 'years of volumes' available are listed after the journal title.                                                                                                    |  |  |  |  |  |
|                   | ABCDEFGHIJKLMNOPQRSTUVWXYZ                                                                                                    |  |  |  |  |  |
| You ar            | You are logged into HINARI.                                                                                                    |  |  |  |  |  |
| The ico           | ons have the following meanings:                                                                                                    |  |  |  |  |  |
|                   | You have full access to this journal through HINARI.<br>You do not have full access to this journal through HINARI.                                                                                                    |  |  |  |  |  |
| You ha            | ave full access to these journals through HINARI                                                                                                    |  |  |  |  |  |
|                   | La Chirurgia degli Organi di Movimento (Springer) v. 91 (2008) - current issue<br>La Lettre de Medecine Physique et de Readaptation (Springer) v. 22 (2006) - current issue<br>La Radiologia Medica (Springer) v. 111 (2006) - current issue<br>Labor Studies Journal (Sage Publishing) v. 23:4 (1999) - current issue<br>Laboratory Animals (Royal Society of Medicine) v. 35 (2001) - current issue<br>Laboratory Investigation (Nature Publishing Group) v. 80 (2000) - current issue<br>Labour Economics (Elsevier) v. 2 (1995) - current issue<br>Lancet Infectious Diseases (Elsevier) v. 1 (2001) - current issue<br>Lancet Neurology (Elsevier) v. 1 (2002) - current issue |  |  |  |  |  |

Lancet Oncology (Elsevier) v. 1 (2000) - current issue Lancet, The (Elsevier) v. 351 (1998) - current issue Land Use Policy (Elsevier) v. 12 (1995) - current issue

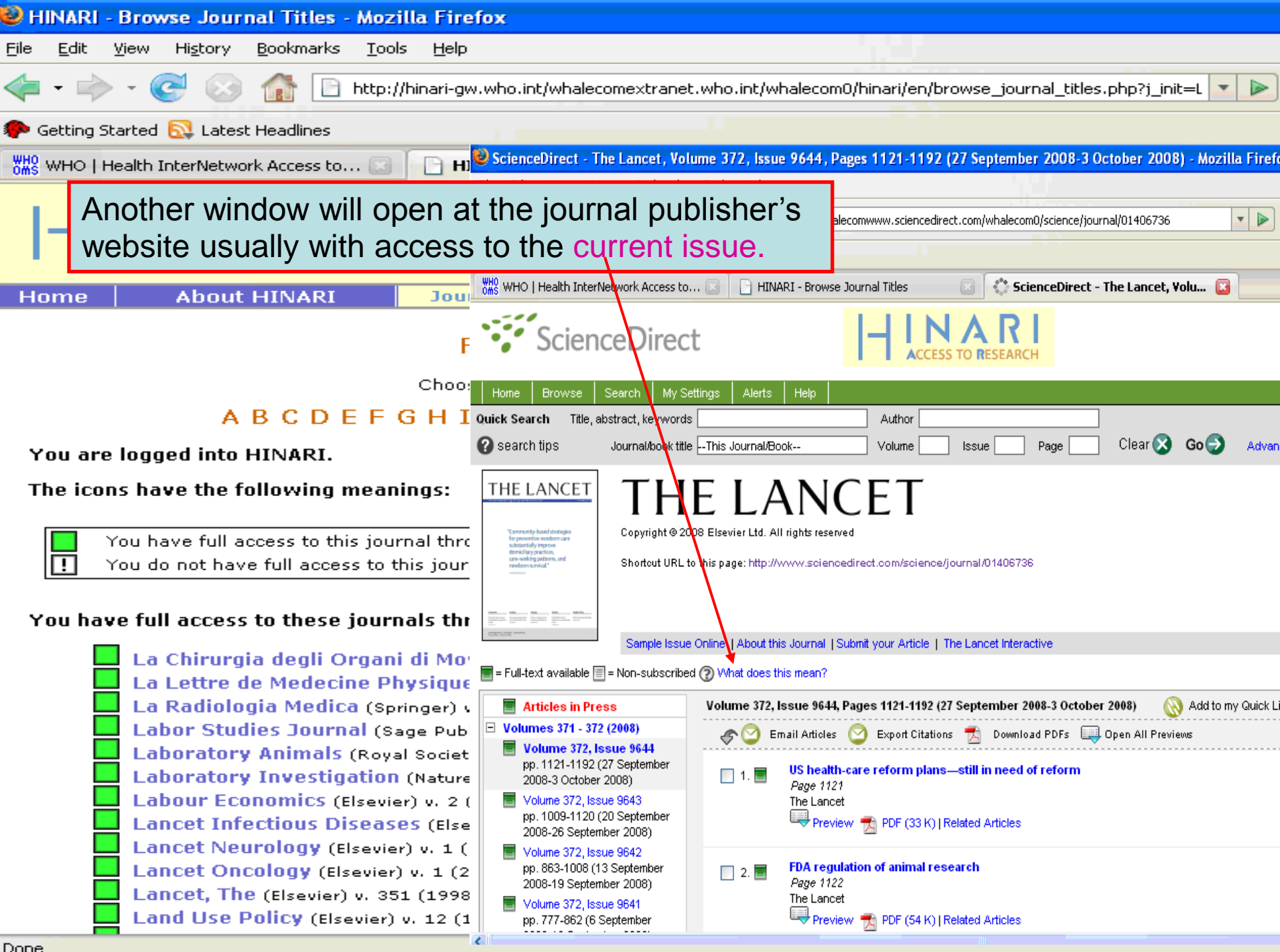

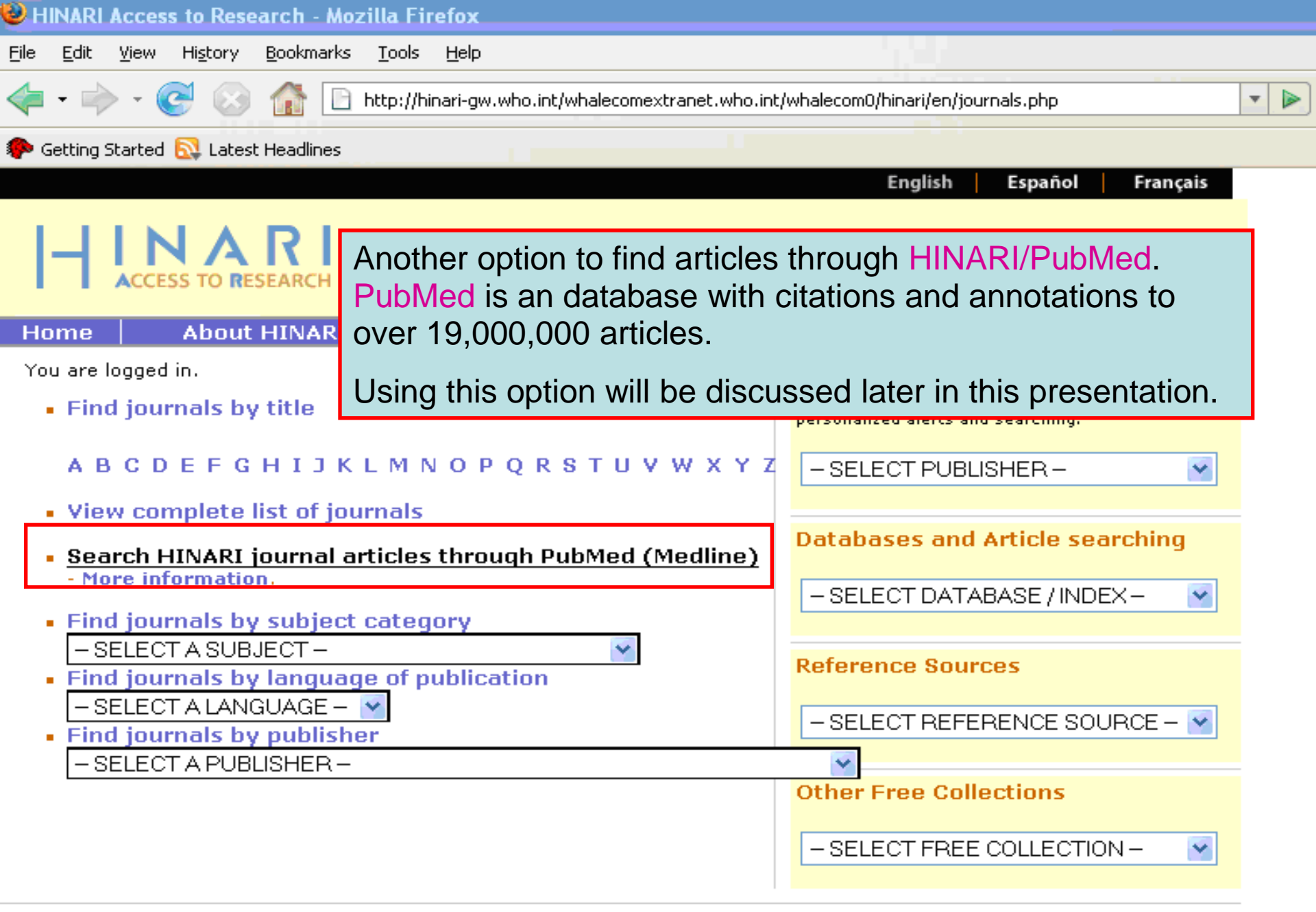

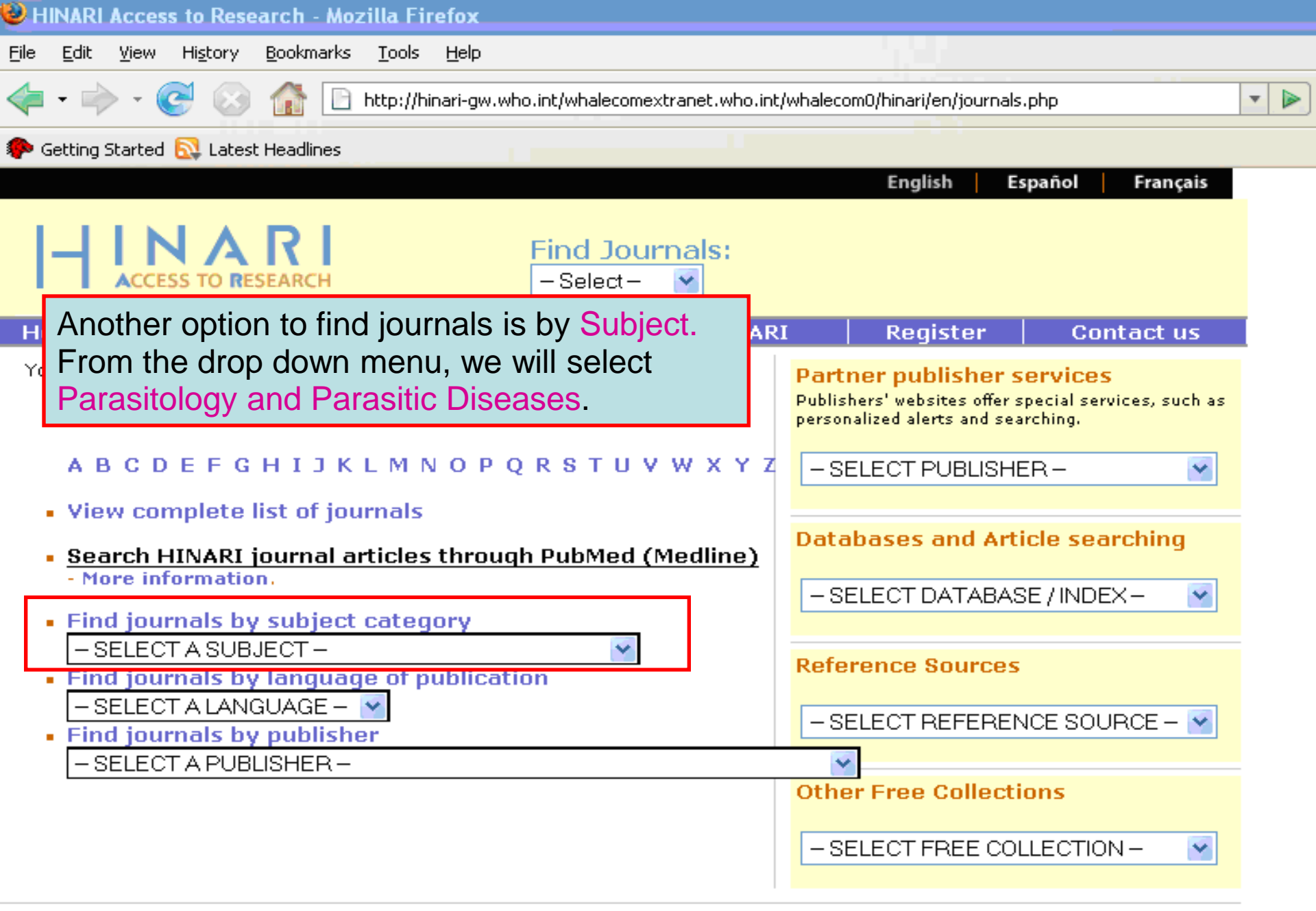

| Find Journal | s by | y Subj | ject |
|--------------|------|--------|------|
|--------------|------|--------|------|

Parasitology and Parasitic Diseases

You are logged into HINARI.

The icons have the following meanings:

. . You have full access to this journal through HINARI.

You do not have full access to this journal through HINARI.

#### You have full access to these journals through HINARI

Annals of Tropical Medicine and Parasitology (Maney Publishing) v. 96 (2002) - current issue

SELECT A SUBJECT --

Annals of Tropical Medicine And Parasitology (Te Antiviral Research (Elsevier) v. 37 (1998) - current issue Boletín chileno de parasitología (SciELO (Chile)) v. 54 Comparative Parasitology (BioOne) v. 69 (2002) - cum Experimental & Applied Acarology (Springer) v. 1 (1 Experimental Parasitology (Elsevier) v. 88 (1998) - cur International Journal for Parasitology (Elsevier) v Journal of Helminthology (Cambridge University Press) Journal of Parasitology (BioOne) v. 86 (2000) - current Memórias do Instituto Oswaldo Cruz (Bioline Intern Molecular and Biochemical Parasitology (Elsevier) v. 91 (1998) - current issue Parasite Immunology (Blackwell Publishing) v. 19 (1997) - current issue Parasitología al día (SciELO (Chile)) v. 21:3 (1997) - v. 25 (2001) Parasitología Latinoamericana (SciELO (Chile)) v. 57 (2002) - current issue Parasitology (Cambridge University Press) v. 114 (1997) - current issue Parasitology International (Elsevier) v. 46 (1997) - current issue Parasitology Research (Springer) v. 1 (1928) - current issue Parasitology Today (Elsevier) v. 11 (1995) - current issue Systematic Parasitology (Springer) v. 1 (1979) - current issue Trends in Parasitology (Elsevier) v. 17 (2001) - current issue Veterinary Parasitology (Elsevier) v. 56 (1995) - current issue

Viral Immunology (Mary Ann Liebert, Inc.) v. 13:3 (2000) - current issue

An alphabetical list of Parasitology and Parasitic Diseases journals is now displayed with links to the journals' websites.

After the title of the journal, the available volumes/issues are listed.

| HINARI<br>ACCESS TO RESEARCH Find Journ                                                                            | nals:<br>▼                                    |  |  |  |  |  |  |
|----------------------------------------------------------------------------------------------------|-----------------------------------------------|--|--|--|--|--|--|
| Home About HINARI Journals Using                                                                                   | HINARI Register Contact us                    |  |  |  |  |  |  |
| Find Journals by Title                                                                                             |                                               |  |  |  |  |  |  |
| Choose the first letter of t                                                                                       | Choose the first letter of the journal title: |  |  |  |  |  |  |
| A B C D E F G H I J K L M N O P Q R S T U V W X Y Z                                                                |                                               |  |  |  |  |  |  |
| You are logged into HINARI.                                                                                        |                                               |  |  |  |  |  |  |
| The icons have the following meanings:                                                                             | AS OF January 2011, the links to minART       |  |  |  |  |  |  |
|                                                                                                    | e-books have been moved from the              |  |  |  |  |  |  |
| You have full access to this journal through HINARI.<br>You do not have full access to this journal through HINARI | Reference Sources drop down menu to           |  |  |  |  |  |  |
|                                                                                                    |                                               |  |  |  |  |  |  |
| You have full access to these journals through HINARI                                                              | the 'Find journals by little' list.           |  |  |  |  |  |  |
| L RI CODE Crime Reconstruction (Excise Reds)                                                                       | We have opened the 'C' from that list. All    |  |  |  |  |  |  |
| +BOOK: Cancer Immunotherapy (Elsevier Books)                                                                       | the end of the and listed at the ten in       |  |  |  |  |  |  |
| +BOOK: Cellular Transplantation (Elsevier Books)                                                                   | the e-books are listed at the top. In         |  |  |  |  |  |  |
| +BOOK: Centrifugal Separations in Biotechnolog                                                                     | Module 7.5 (E-book Resources for              |  |  |  |  |  |  |
| +BOOK: Cholesterol Wars (Elsevier Books)                                                                           |                                               |  |  |  |  |  |  |
| +BOOK: Cinical Decision Support (Elsevier Books)                                                                   | HINARI Users) details access to e-books.      |  |  |  |  |  |  |
| +BOOK: Compost Science and Technology (Elsevie<br>+BOOK: Comprehensive and Molecular Phytopa                       | thology (Eleguier Books)                      |  |  |  |  |  |  |
| +BOOK: Concepts and Applications in Environm                                                                       | ental Geochemistry (Elsevier Books)           |  |  |  |  |  |  |
| +BOOK: Consciousness and Cognition (Elsevier Bool                                                                  | ks)                                           |  |  |  |  |  |  |
| +BOOK: Consciousness Transitions (Elsevier Books)                                                                  |                                               |  |  |  |  |  |  |
| +BOOK: Cork: Biology, Production and Uses (Else                                                                    | evier Books)                                  |  |  |  |  |  |  |
| +BOOK: Current Protocols: Bioinformatics (John                                                                     | Wiley & Sons)                                 |  |  |  |  |  |  |
| +BOOK: Current Protocols: Cell Biology (John Wiley                                                                 | y & Sons)<br>& Sons)                          |  |  |  |  |  |  |
| +BOOK: Current Protocols: Food Analytical Che                                                                      | mistry (John Wiley & Sons)                    |  |  |  |  |  |  |
| +BOOK: Current Protocols: Human Genetics (Joh                                                                      | n Wiley & Sons)                               |  |  |  |  |  |  |
| +BOOK: Current Protocols: Immunology (John Wi                                                                      | ley & Sons)                                   |  |  |  |  |  |  |
| +BOOK: Current Protocols: Microbiology (John Wil                                                                   | ey & Sons)                                    |  |  |  |  |  |  |
| +BOOK: Current Protocols: Molecular Biology (Jo                                                                    | ohn Wiley & Sons)                             |  |  |  |  |  |  |
| +BOOK: Current Protocols: MKI (John Wiley & Sons)                                                                  | New & Secol                                   |  |  |  |  |  |  |
| +BOOK: Current Protocols: Nucleic Acid Chemis                                                                      | trv (John Wiley & Sons)                       |  |  |  |  |  |  |
| +BOOK: Current Protocols: Pharmacology (John                                                                       | Wiley & Sons)                                 |  |  |  |  |  |  |
|                                                                                                    |                                               |  |  |  |  |  |  |

+BOOK: Current Protocols: Protein Science (John Wiley & Sons) +BOOK: Current Protocols: Stem Cell Biology (John Wiley & Sons)

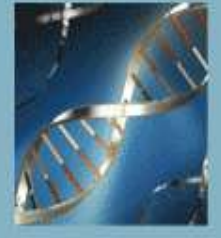

# Oxford Textbook of **Medicine** FIFTH EDITION

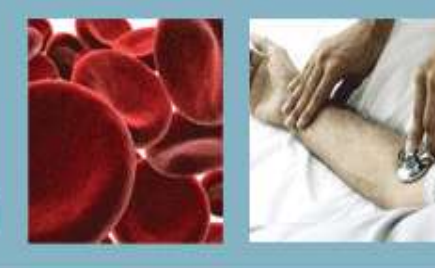

HOME | BROWSE CONTENTS | ABOUT | TRIALS & SUBSCRIPTIONS | CONTACT US | FEEDBACK | REGISTER ACCESS TOKEN

## Contents

#### Expand All | Contract All

Front matter

⊕ 1 On being a patient

2 Modern medicine: foundations, achievements,

4 Cell biology

⊕ 5 Immunological mechanisms

⊕ 7 Infection

B Sexually transmitted diseases and sexual health
 ■

 $oldsymbol{eta}$  9 Chemical and physical injuries and environmental factors and disease

10 Clinical pharmacology

⊞ 11 Nutrition

⊞ 12 Metabolic disorders

⊞ 13 Endocrine disorders

⊕ 14 Medical disorders in pregnancy

15 Gastroenterological disorders

16 Cardiovascular disorders

⊕ 17 Critical care medicine

19 Rheumatological disorders

The Oxford Textbook of Medicine, 5<sup>th</sup> edition is one of the foremost international textbooks of internal medicine. It provides practical guidance on the clinical management and prevention of disease, with in-depth coverage of the traditional specialty areas. The initial page contains an 'expandable' table of contents that details the contents of each topic. Also available is the Oxford Handbook of Tropical Medicine, 3<sup>rd</sup> edition.

> is supported by the **Wellcome Trust** and is made available through the World Health Organization-led HINARI Access to Research in Health programme.

Search

 $(\rightarrow)$ 

## wellcometrust

#### B About the Editors

David A. Warrell, Emeritus Professor of Tropical Medicine and Honorary Fellow of St Cross College, University of Oxford, UK

Timothy M. Cox, Professor of Medicine, University of Cambridge; Honorary Consultant Physician, Addenbrooke's Hospital. Cambridge, UK

# HINARI – Other Resources

We briefly will introduce some of the other resources available from the HINARI programme. Via one of the three drop down menus, there are a number of Databases and (Bibliographic) Indexes that can be accessed.

- You
  - Note: Many of these resources are underutilized by HINARI users as most individuals concentrate on obtaining full-text journal articles.

| <ul> <li>View complete list of journals</li> </ul>                                                                                                    | Databases and Article searching                                                                                                    |
|----------------------------------------------------------------------------------------------------|----------------------------------------------------------------------------------------------------|
| <ul> <li>Search HINARI journal articles through PubMed (Medline)         <ul> <li>More information.</li> </ul> </li> <li>Find journals by subject category         <ul> <li>SELECT A SUBJECT</li> <li>Find journals by language of publication                 <ul> <li>SELECT A LANGUAGE</li> <li>Find journals by publisher</li> </ul> </li> </ul> </li> </ul> | SELECT DATABASE / INDEX SELECT DATABASE / INDEX You have full access to: AIM (African Index Medicus) BLDS Index to Development Studies CINAHL Environment Index (EBSCO) Food Science and Technology Abstracts - (1994 - 2008) Clobal Health Arabia (1910 - 1972)                 |
| SELECT A PUBLISHER                                                                                                    | Global Health Alchive (1910 - 1972)<br>Google Scholar<br>IMEMR (Index Medicus for the WHO Eastern Mediterranean Region)<br>IMSEAR (Index Medicus for South-East Asia Region)<br>Informit Health Collection                                                                       |
| Privacy Policy   © World Health Organization 2006.                                                                                                    | LILACS (Latin Am. & Carib. Center on Health Sci Info)<br>Popline<br>Scirus<br>Scopus (Elsevier)<br>Web of Knowledge Special Edition - Current Contents<br>Web of Knowledge Special Edition - Medline<br>Western Pacific Region Index Medicus (WPRIM)<br> African Journals Online |

|   | SCOPUS                                                      |      |
|---|-------------------------------------------------------------|------|
| ( | Search Sources Analytics My Alerts My List My Settings      | Help |
|   |                                                             |      |
|   | Basic Search Author Search Affiliation Search Advanced Sear | rch  |
|   |                                                             |      |

|             |                                                                    |    | ② Search Tips                                    | Wha<br>•  | t's new in Scopus:<br>Latest features            |
|-------------|--------------------------------------------------------------------|----|--------------------------------------------------|-----------|--------------------------------------------------|
| Search for: |                                                                    | in | Article Title, Abstract, Keywords                | •         | SJR & SNIP metric                                |
|             | E.g., "heart attack" AND stress                                    |    | Add search field                                 | Abou<br>• | It Scopus:<br><u>What is Scopus?</u>             |
| Limit to:   | Date Range (inclusiva)                                             |    | Document Type                                    |           | What do users this                               |
| Linit to.   | Published All years      to Present                                |    | All                                              | •         | <u>Scopus tutorials</u>                          |
|             | Added to Scopus in the last 7 days                                 |    |                                                  | Reso<br>• | urce Library:<br><u>Brochures</u><br>User guides |
|             | Subject Areas 🛈                                                    |    |                                                  | •         | Fact sheets                                      |
|             | Life Sciences (> 4,300 titles)                                     | 1  | Physical Sciences (> 7,200 titles)               |           |                                                  |
|             | Health Sciences (> 6,800 titles)<br>Includes 100% Medline coverage |    | Social Sciences & Humanities (> 5,300<br>titles) |           |                                                  |

|              | We have opened the initial page of Scopus (Elsevier), a large abstract and     |
|--------------|--------------------------------------------------------------------------------|
|              | citation database of peer-reviewed literature and quality web sources with     |
| C Search     | smart tools to track and analyze research.                                     |
| Search       | Being from a HINARI registered institution, and having logged into HINARI,     |
| You have     | you will be able to use these resources from various commercial                |
|              | publishers.                                                                    |
| Note: This 9 | earch history will contain the latest so searches you perform in this session. |
|              |                                                                                |

. .

| New Search 🕴 Publicatio | ns 🕴 CINAHL Headings 🕴 Cited                                                            | References   More 🔻 |                        | Sign In             | 🧀 Folder         | New Features!         | Help    | Exit  |
|-------------------------|-----------------------------------------------------------------------------------------|---------------------|------------------------|---------------------|------------------|-----------------------|---------|-------|
| Searching               | : CINAHL Choose Databases »<br>est Subject Terms                                        |                     |                        |                     |                  |                       | ł       | INARI |
| HOST                    |                                                                                         | in Sele             | ect a Field (optional) | •                   |                  |                       |         |       |
| AND                     | •                                                                                       | in Sele             | ct a Field (optional)  | •                   |                  |                       |         |       |
| AND                     | •                                                                                       | in Sele             | ct a Field (optional)  | •                   |                  |                       | _       |       |
| Add Row<br>Searc        | h Clear 3                                                                               | CINAHL (EI          | BSCO) is anot          | her re              | source           | from the              | ÷       |       |
| Basic Sear              | rch 🕴 Advanced Search 🕴 Visual Sea                                                      | Dalabases           | and (Bibliogra         | priic) i<br>S0 iour | nals ar          | nienu. I<br>nd can he | ۱ I     |       |
| Search Options          |                                                                                         | searched fo         | or information         | on nur              | sing b           | iomedicin             | e       | Reset |
| Search modes 🗿          | Boolean/Phrase                                                                          | health scier        | nces librarians        | hip. al             | ternativ         | /e/                   | Ο,      |       |
|                         | Find all my search terms                                                                | complemen           | tary medicine.         | , cons              | umer h           | ealth and             |         |       |
|                         | <ul> <li>Find any of my search term</li> <li>SmartText Searching <u>Hint</u></li> </ul> | 17 allied he        | alth discipline        | s. Via              | HINAF            | RI, many o            | of      |       |
| Limit your results      |                                                                                         | these journa        | als can be acc         | essec               | l.               |                       |         |       |
| Peer Reviewed           |                                                                                         |                     | Publication Year from  | to                  |                  |                       |         |       |
| Evidence-Based Practice |                                                                                         |                     | Published Date from    | Month               | ▼ Year:          | to Month              | ▼ Year: |       |
| Research Article        |                                                                                         |                     | Age Groups             | All<br>Fetus, Conc  | ception to Birth | ۰<br>۱۱               |         |       |
| Clinical Queries        | All                                                                                     | *                   | Gender                 | Infant, 1-23        | months           | •                     |         |       |
|                         | Therapy - High Sensitivity<br>Therapy - High Specificity<br>Therapy - Best Balance      | Ŧ                   |                        | Female<br>Male      |                  |                       |         |       |
| English Language        |                                                                                         |                     | Publication Type       | All                 |                  | •                     |         |       |

| Home       About HINARI       Journals       Using HINARI       Register       Contact us         You are logged in. <ul> <li>Find journals by title</li> <li>A B C D E F G H I J K L M N O P Q R S T U V W</li> <li>Via the second drop down menu, we will highlight a number of Reference Sources that can be accessed from HINARI.</li> <li>View complete list of journals</li> <li>Search HINARI journal articles through PubMed (Medline)</li> <li>More information.</li> <li>Find journals by subject category         <ul> <li>SELECT A SUBJECT -</li> <li>Find journals by language of publication</li> <li>SELECT A LANGUAGE - •</li> <li>Find journals by publisher</li> <li>SELECT A PUBLISHER</li> </ul> </li> </ul> |        |
|----------------------------------------------------------------------------------------------------|--------|
| <ul> <li>You are logged in.</li> <li>Find journals by title <ul> <li>A B C D E F G H I J K L M N O P Q R S T U V W</li> </ul> </li> <li>View complete list of journals</li> <li>View complete list of journals</li> <li>Search HINARI journal articles through PubMed (Medline) <ul> <li>More information.</li> </ul> </li> <li>Find journals by subject category <ul> <li>SELECT A SUBJECT</li> <li>Find journals by language of publication <ul> <li>SELECT A LANGUAGE - </li> <li>Find journals by publisher</li> <li>SELECT A PUBLISHER</li> </ul> </li> </ul></li></ul>                                                                                                    |        |
| <ul> <li>Find journals by title</li> <li>Find journals by title</li> <li>View complete list of journals</li> <li>Search HINARI journal articles through Publed (Medline) <ul> <li>More information.</li> </ul> </li> <li>Find journals by subject category <ul> <li>SELECT A SUBJECT</li> <li>Find journals by language of publication <ul> <li>SELECT A LANGUAGE</li> </ul> </li> <li>Find journals by publisher <ul> <li>SELECT A PUBLISHER</li> </ul> </li> </ul></li></ul>                                                                                                    |        |
| <ul> <li>Find journals by tube</li> <li>View complete list of journals</li> <li>View complete list of journals</li> <li>Search HINARI journal articles through PubMed (Medline) <ul> <li>More information.</li> </ul> </li> <li>Find journals by subject category <ul> <li>SELECT A SUBJECT</li> <li>Find journals by language of publication <ul> <li>SELECT A LANGUAGE</li> </ul> </li> <li>Find journals by publisher <ul> <li>SELECT A PUBLISHER</li> </ul> </li> </ul></li></ul>                                                                                                    |        |
| <ul> <li>A B C D E F G H I J K L M N O P Q R S T U V W</li> <li>Via the second drop down menu, we will highlight a number of Reference Sources that can be accessed from HINARI.</li> <li>View complete list of journals</li> <li>Search HINARI journal articles through PubMed (Medline) <ul> <li>More information.</li> </ul> </li> <li>Find journals by subject category <ul> <li>SELECT A SUBJECT -</li> </ul> </li> <li>Find journals by language of publication <ul> <li>SELECT A LANGUAGE - </li> <li>Find journals by publisher <ul> <li>SELECT A PUBLISHER -</li> </ul> </li> </ul> </li> </ul>                                                                                                    |        |
| <ul> <li>View complete list of journals</li> <li>Search HINARI journal articles through PubMed (Medline) <ul> <li>More information.</li> </ul> </li> <li>Find journals by subject category <ul> <li>SELECT A SUBJECT</li> </ul> </li> <li>Find journals by language of publication <ul> <li>SELECT A LANGUAGE</li> <li>Find journals by publisher</li> <li>SELECT A PUBLISHER</li> </ul> </li> </ul>                                                                                                    |        |
| <ul> <li>Search HINARI journal articles through PubMed (Medline) <ul> <li>More information.</li> </ul> </li> <li>Find journals by subject category <ul> <li>SELECT A SUBJECT</li> </ul> </li> <li>Find journals by language of publication <ul> <li>SELECT A LANGUAGE</li> <li>Find journals by publisher</li> <li>SELECT A PUBLISHER</li> </ul> </li> </ul>                                                                                                    |        |
| <ul> <li>Find journals by subject category <ul> <li>SELECT A SUBJECT</li> </ul> </li> <li>Find journals by language of publication <ul> <li>SELECT A LANGUAGE</li> <li>Find journals by publisher</li> <li>SELECT A PUBLISHER</li> </ul> </li> </ul> <li>Reference Sources <ul> <li>SELECT REFERENCE SOURCE</li> <li>SELECT REFERENCE SOURCE</li> <li>You have full access to: <ul> <li>AAP Policy</li> </ul> </li> </ul></li>                                                                                                    |        |
| <ul> <li>Find journals by language of publication         <ul> <li>SELECT A LANGUAGE - </li> <li>SELECT A LANGUAGE - </li> </ul> </li> <li>Find journals by publisher         <ul> <li>SELECT A PUBLISHER</li> <li>SELECT A PUBLISHER</li> </ul> </li> <li>AP Policy</li> </ul>                                                                                                    |        |
| SELECT A LANGUAGE      Find journals by publisher     SELECT A PUBLISHER     SELECT A PUBLISHER                                                                                                    |        |
| Find journals by publisher     SELECT A PUBLISHER     AP Policy                                                                                                    |        |
| SELECT A PUBLISHER                                                                                                    |        |
|                                                                                                    |        |
| American Psychiatric Association Practice Guidelines for the Treatment of Psychiatric Disorders                                                                                                    |        |
| American Psychiatric Publishing Textbook of Genatric Psychiatry, Fourth Edition                                                                                                    | 1      |
| American Psychiatric Publishing Textbook of Psychiatry, Film Edition                                                                                                    |        |
| Privacy Policy   © World Health Organization 2006. All American Psychiatric Publishing Textbook of Substance Abuse Treatment, Fourth Edition                                                                                                    |        |
| AuthorMapper (Springer)                                                                                                    |        |
| Biblioteca Cochrane Plus                                                                                                    |        |
| Bloodmed                                                                                                    |        |
| BNE for Children                                                                                                    |        |
| British National Formulary                                                                                                    |        |
| Clinical Evidence                                                                                                    |        |
| Cochrane Library                                                                                                    |        |
| Conference Archives - American Diabetes Association<br>Diagnostic and Statistical Manual of Mantal Disorders, Fourth Edition, Taxt Povision (DSM IV/TD)                                                                                                    |        |
| DSM-IV-TR Casebook: A Learning Companion to the Diagnostic and Statistical Manual of Mental D<br>DSM-IV-TR Handbook of Differential Diagnosis                                                                                                    | sorder |

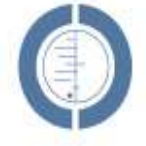

## THE COCHRANE LIBRARY

Independent high-quality evidence for health care decision making

from The Cochrane Collaboratic

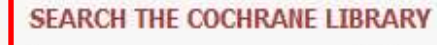

Title, Abstract or Keywords 💌

or try an Advanced Search

Cochrane Library contains high quality, independent evidence for health care decision making. It includes numerous access options including via keyword, MeSH terms and category listings. Cochrane Library is one of 5 sources of information on evidence-based practice in HINARI.

#### BROWSE COCHRANE DATABASE OF SYSTEMATIC REVIEWS

Anaesthesia & pain control (134)

Blood disorders (94)

Cancer (250)

Consumers & communication (29)

Dentistry and oral health (103)

Developmental, psychosocial, and learning problems (70)

Ear, nose, & throat (92)

Effective practice/health systems (57)

Endocrine & metabolic (77)

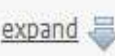

Other Browse Options

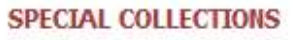

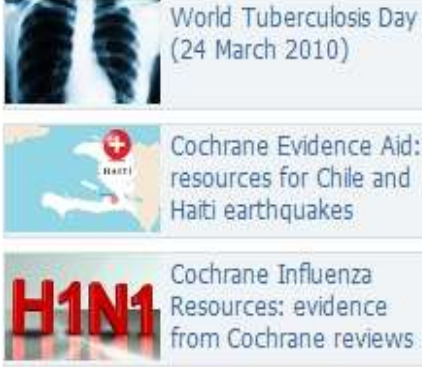

(24 March 2010)

Cochrane Evidence Aid: resources for Chile and Haiti earthquakes

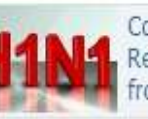

Cochrane Influenza Resources: evidence from Cochrane reviews

#### View all

## EDITORIAL

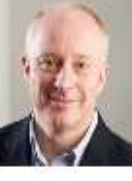

With the launch of this, the new homepage of The Cochrane Library, we reach a landmark in the

programme of activities aimed at improving the presentation of Cochrane Reviews to our audience. Our "web programme" aims to ensure that The Cochrane Library is a website built around the needs and preferences of its users ...

Read more View archive

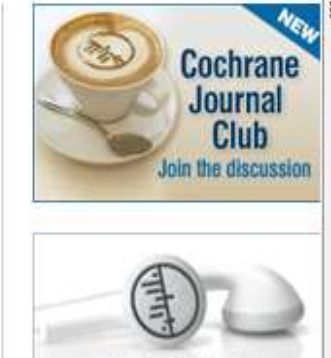

Podcasts from The Cochrane Library

#### HIGHLIGHTED NEW AND UPDATED COCHRANE REVIEWS

- Advance provision of emergency contraception for pregnancy prevention
- Antidepressants for depression in physically ill people

Medical versus surgical management for gastro-oesophageal reflux disease (GORD) in adults

## **BMJ** Learning

Search modules

Register here for free modules

0

| International       View other channels       Sign in a         Modules       Plan and record       Accreditation       Forgot your sign in details?         Modules       Plan and record       Accreditation       Forgot your sign in details?         Subscribe for unlimited access       Subscribe for unlimited access         BMJ Learning is the world's largest and most trusted independent online learning service for medical professionals. We offer over 500 peer reviewed, evidence based earning modules and our service is constantly updated. Train and test your mowledge and skills today.       Redeem Voucher       Plene motion the NHS Cancer Screening - in association with the NHS Cancer Screening - in association with Heart (13) Cardiology MCQs in association with Heart (13) Cardiology MCQs in association with Heart (13) Cardiology MCQs in association with Heart (13) Cardiology MCQs in association with Heart (13) Cardiology MCQs in association with NUCE       Attention deficit Hyperactivity disorder: a guide to management in association with NUCE         Please contact your relevant College or Association for information, or to request that hey accredit BMJ Learning of they do not already.       Child psychiatry (6) Clinical (49) Clinical (49) Clinical Epidemiology - includes Critical appraisal, EBM, statistics and research methods (4) Communication (22) Common (22) Common (23) Communication (22) Communication (22) Communication (22) Communication (22) Communication (22) Communication (22) Communication (22) Communication (22) Communication (22) Communication (22) Communication (22) Comminication (23) Communication (23) Comminication (23) Comminication (24) Comminication (24) Comminication (24) Comminication (24) Comminication (25) Comminic                                                                                                    | Immediational       View other channels       Sign in @         Modules       Plan and record       Accreditation       Forgot your sign in details?         Modules       Plan and record       Accreditation       Forgot your sign in details?         Subscribe for unlimited access       Subscribe for unlimited access         BMJ Learning is the world's largest and most trusted independent online learning modules and our service is constantly updated. Train and test your modules and skills today.       Anaesthesia and pain management (8)       Astuma (6)       Cancer (13)       Retem MOULES         Cardiology MCDs in association with the NHS Cancer Screening Programmes (5)       Cardiology MCDs in association with Heart (132)       Reteumotid arthritis: an update on management in association with Heart (132)       Cardiology MCDs in association with Heart (132)       Cardiology modules in association with Heart (132)       Cardiology modules in association with Heart (132)       Cardiology modules in association with Heart (132)       Cardiology modules in association with Heart (132)       Cardiology modules in association with Heart (132)       Cardiology modules in association with Heart (132)       Cardiology modules in association with Heart (132)       Cardiology modules in association with Heart (132)       Cardiology modules in association with Heart (132)       Cardiology modules in association with HCE       Attention deficit       Attention deficit       Attention deficit       Attention deficit       Attention deficit       Attention deficit       Atte                                       | Ling                                                                                                    |                                                                                                    |                                                                                                    |                                                                                                    | Email address                                                                                                    |                                                                                                    |
|----------------------------------------------------------------------------------------------------|----------------------------------------------------------------------------------------------------|----------------------------------------------------------------------------------------------------|----------------------------------------------------------------------------------------------------|----------------------------------------------------------------------------------------------------|----------------------------------------------------------------------------------------------------|----------------------------------------------------------------------------------------------------|----------------------------------------------------------------------------------------------------|
| International       Owners of the channels         Modules       Plan and record       Accreditation       Forget your sign in details?         Subscribe for unlimited access       Subscribe for unlimited access         Modules and our service is constantly updated. Train and test your modules and our service is constantly updated. Train and test your and the strong modules and our service is constantly updated. Train and test your and the strong modules in association with the NHS Cancer Screening Programmes (5)       Remember me.         Cardiology MCQs in association with Heart (132)       Cardiology MCQs in association with Heart (132)       Reternition deficit         Cardiology modules in association or information, or to request that hey accredit BMJ Learning if they do not already.       Cardiology - includes Critical appraisal, EBM, statistics and research methods (4)       Community cancer care (5)       Community cancer care (5)         For get your certificate contact us on customerservice. learning@bmjgroup.com       Community cancer care (5)       Community cancer care (5)       Anxiety disorders in                                                                                                    | International       Output of the channel         Modules       Plan and record       Accreditation         Modules       Plan and record       Accreditation         Provide of the channel       Forgot your sign in details?         Subscribe for unlimited access       Subscribe for unlimited access         Modules       Astma (6)         Status       Anaesthesia and pain management (8)         Astma (6)       Cancer (13)         Cancer screening - in association with the NHS Cancer       Remember me.         Screening Programmes (5)       Cancer screening - in association with Heart (132)         Cardiology modules in association with Heart (132)       Cardiology modules in association with NUCE         Cardiology modules in association with Heart (132)       Cardiology modules in association with NUCE         Cardiology modules in association with Heart (132)       Cardiology modules in association with NUCE         Cardiovascular disorders (33)       Child psychiatry (6)       Clinical (49)       Clinical (49)         Clinical Epidemiology - includes Critical appraisal, EBM, statistics and research methods (4)       Communication (22)       Communication (22)         Communication (22)       Communication (22)       Communication statis (12)       Anxiety disorders in adults - i association with NICE         This week       To get your certificate contact us                                                                                                    | Internatio                                                                                                    | nal                                                                                                    |                                                                                                    | View other channels                                                                                                    |                                                                                                    | Sign in 🚨                                                                                                    |
| Welcome to BMJ Learning       Browse our modules       Redeem Voucher         Anaesthesia and pain management (8)       Astima (6)       Refeem Voucher         Astima (6)       Cancer (13)       Cancer (13)       Refeem Voucher         Cardiology MCQs in association with the NHS Cancer       Refeem Voucher       Refeem Voucher         Refeem Voucher       Astima (6)       Refeem Voucher         Cancer (13)       Cancer (13)       Cancer (13)       Refeem Voucher         Cardiology MCQs in association with the NHS Cancer       Refeem Voucher       Refeem Voucher         Refeem Voucher       Astima (6)       Cancer (13)       Refeem Voucher         Cardiology MCQs in association with the NHS Cancer       Cardiology MCQs in association with Heart (132)       Refeem Voucher         Cardiology MCQs in association with Heart (132)       Cardiology MCQs in association with Heart (13)       Cardiology modules in association with NICE       Attention deficit         Nyperactivity disorders (33)       Child psychiatry (6)       Clinical Epidemiology - includes Critical appraisal, EBM, statistics and research methods (4)       Community cancer care (5)       Chronic kidney disease: early identification and maagement in adults - association with NICE         You complete more than 30 modules on BMJ Learning @bmjgroup.com       Cardiology Cancer (5)       Community cancer care (5)       Association with NICE         <                                                                                                    | Welcome to BMJ Learning       Browse our modules       R deem Voucher         Anaesthesia and pain management (8)       Anaesthesia and pain management (8)       R thens users sign in here         Asthma (6)       Cancer (13)       Cancer (13)       R theumatoid arthritis: an update on management (8)         Accreditation of BMJ Learning courses is provided by several international luthorities - including DHA, HAAD, EBAC, MMA, CME, RNZCGP, KIMS, and others.       Cardiology MCQs in association with Heart (13)       R theumatoid arthritis: an update on management in association with Heart (13)         Please contact your relevant College or Association for information, or to request that hey accredit BMJ Learning if they do not already.       Child psychiatry (6)       Chical (49)       Chical Epidemiology - includes Critical appraisal, EBM, statistics and research methods (4)       association with NICE       Chronic kidney disease: early identification and management in adults - i association with NICE         You complete more than 30 modules on BMJ Learning over the next year, we will send you a special certificate stating that you are registered as a high user of the site. To get your certificate contact us on customerservice.learning@bmigroup.com       Community cancer care (5)       Community cancer care (5)       Anaesthesia (12)         Community cancer care (5)       Consultation skills (12)       Anaesthesia and research methods (4)       Anaesthesia and research methods (4)       Anaesthesia and research methods (4)         Community cancer care (5)       Consultation skills (12)       Co | Modules                                                                                                    | Plan and record                                                                                                    | Accreditation                                                                                                    |                                                                                                    | Remember m<br>Forgot your sign                                                                                                    | ie.<br>in details?                                                                                                    |
| Algo by the service is constantly updated. Train and test your check the steed your a special certificate stating fithey do not already.       Redeem Voucher       A thens users sign in here is the service is constantly updated. Train and test your certificate contact your relevant College or Association for information, or to request that hey accredit BMJ Learning if they do not already.       Retem Object on the site.       Retem Coucher         This week       Statistics and reservice (s)       Retem Coucher (s)       Retem Coucher         Community complete more than 30 modules on BMJ Learning over the next year, we will send you a special certificate stating that you are registered as a high user of the site.       Community concercare (s)       Community concercare (s)       Community concercare (s)       Community concercare (s)       Community concercare (s)       Anxiety disorders in                                                                                                    | Welcome to BMJ Learning       Browse our modules       Anaesthesia and pain management (8)         AMJ Learning is the world's largest and most trusted independent online learning service for medical professionals. We offer over 500 peer reviewed, evidence based earning modules and our service is constantly updated. Train and test your mowledge and skills today.       Anaesthesia and pain management (8)       Asthma (6)       REE MODULES         Cancer (13)       Cancer screening - in association with the NHS Cancer       Recemotules       Recemotules         Accreditation of BMJ Learning courses is provided by several international muthorities - including DHA, HAAD, EBAC, MMA, CME, RNZCGP, KIMS, and others.       Cardiology MCQs in association with Heart (132)       Retemotules         Cardiology modules in association of BMJ Learning if they do not already.       Cardiology includes Critical appraisal, EBM, eastistics and research methods (4)       Clinical (49)       Clinical Epidemiology - includes Critical appraisal, EBM, sociation with NICE       Community cancer care (5)       Community cancer care (5)       Community cancer care (5)       Anxiety disorders in association with NICE         To get your certificate contact us on customerservice.learning@bmjgroup.com       COPD (1)       COPD (1)       NICE                                                                                                    |                                                                                                    |                                                                                                    |                                                                                                    |                                                                                                    | Subscribe for un                                                                                                    | limited access                                                                                                    |
| control of the product of the product of the produ | <ul> <li>Rearing modules and our service is constantly updated. Train and test your mowledge and skills today.</li> <li>Accreditation of BMJ Learning courses is provided by several international nuthorities - including DHA, HAAD, EBAC, MMA, CME, RNZCGP, KIMS, and others.</li> <li>Please contact your relevant College or Association for information, or to request that hey accredit BMJ Learning if they do not already.</li> <li>This week</li> <li>fyou complete more than 30 modules on BMJ Learning over the next year, we will send you a special certificate stating that you are registered as a high user of the site.</li> <li>fo get your certificate contact us on customerservice. learning@bmjgroup.com</li> </ul>                                                                                                    | Welcome<br>3MJ Learning is                                                                                                    | to BMJ Learning<br>the world's largest and most                                                                                                    | st trusted independent online learning                                                                                                    | Browse our modules<br>Anaesthesia and pain management (8)<br>Asthma (6)<br>Cancer (13)                                                                                                    | Redeem Vouche                                                                                                    | r<br>ign in here 📰                                                                                                    |
|                                                                                                    | COPD (1) adults: in association with NICE                                                                                                    | ccreditation o<br>uthorities - inc<br>lease contact y<br>rey accredit BM<br>This week<br>you complete<br>end you a spec<br>o get your certi | es and our service is constant<br>skills today.<br>f BMJ Learning courses is p<br>cluding DHA, HAAD, EBAC, M<br>your relevant College or Asso<br>IJ Learning if they do not alre<br>more than 30 modules on B<br>cial certificate stating that you<br>ficate contact us on custome | ntly updated. Train and test your<br>provided by several international<br>MA, CME, RNZCGP, KIMS, and others.<br>potation for information, or to request that<br>eady.<br>MJ Learning over the next year, we will<br>u are registered as a high user of the site.<br>erservice.learning@bmjgroup.com | Cancer screening - in association with the NHS Cancer<br>Screening Programmes (5)<br>Cardiology MCQs in association with Heart (132)<br>Cardiology modules in association with Heart (13)<br>Cardiovascular disorders (33)<br>Child psychiatry (6)<br>Clinical (49)<br>Clinical Epidemiology - includes Critical appraisal, EBM,<br>statistics and research methods (4)<br>Communication (22)<br>Community cancer care (5)<br>Consultation skills (12) | <ul> <li>Rheumatoid<br/>update on n<br/>in association</li> <li>Attention de<br/>hyperactivit<br/>guide to ma<br/>adults and d<br/>association v</li> <li>Chronic kid<br/>early identiil<br/>manageme<br/>association v</li> <li>Anxiety dis</li> </ul> | I arthritis: an<br>nanagement -<br>i with NICE<br>eficit<br>y disorder: a<br>inagement in<br>children - in<br>with NICE<br>iney disease:<br>fication and<br>nt in adults - i<br>with NICE<br>orders in |
| Read, reflect and resp.<br>Coeliac disease: an int Another useful Reference Sources resource is BMJ User help                                                                                                    |                                                                                                    | Parveen Kuma                                                                                                    | Learning<br>evidence<br>browse t<br>menu.                                                                                                    | . This site contains of<br>based learning mod<br>he modules via a sub                                                                                                    | over 500 peer reviewed<br>Jules. You are able to<br>bject based drop down                                                                                                    | BMA memb<br>access     Need help?     User guide<br>guide through Hot exams                                                                                                    | er? Get free<br>Read our FAQ<br>A step by step<br>1 the site                                                                                                    |
| Read, reflect and resp<br>Coeliac disease: an int<br>Parveen Kumar<br>Another useful Reference Sources resource is BMJ<br>Learning. This site contains over 500 peer reviewed<br>evidence based learning modules. You are able to<br>browse the modules via a subject based drop down<br>menu.<br>Hot exams                                                                                                    | Parveen Kumar<br>Parveen Kumar<br>Parveen Kumar<br>Learning. This site contains over 500 peer reviewed<br>evidence based learning modules. You are able to<br>browse the modules via a subject based drop down<br>menu.<br>Hot exams                                                                                                    |                                                                                                    | View details 📦                                                                                                    | View details 🕸                                                                                                    | Equality diversity and rights (2)<br>Ethics & Law (7)                                                                                                    | OnExamination<br>Exam revision f<br>professionals                                                                                                    | for medical                                                                                                    |

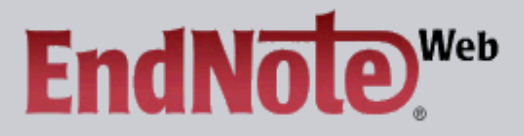

#### EndNote Web delivers tools to:

- Search online resources
- Save ISI Web of Knowledge <sup>s</sup> records directly to an online library
- Collect and organize references
   Format citations and footnotes or a bibliography

| New to EndNote                                                                                                    | Web? Sign Up for an account                                                                                                    | Did you know, when you register for<br>EndNote Web                                                                                                    |
|----------------------------------------------------------------------------------------------------|----------------------------------------------------------------------------------------------------|----------------------------------------------------------------------------------------------------|
| Enter your e-mail                                                                                                    | address and password here:                                                                                                    | you can take advantage of any of these features:                                                                                                    |
| E-mail Address:<br>Password:                                                                                                    |                                                                                                    | <ul> <li>Use Cite While You Write™ in<br/>Microsoft® Word to easily cite<br/>references in your paper</li> <li>Transfer references to and from<br/>EndNote on your destand</li> </ul>                                                                                                    |
| Forgot Your Passwor                                                                                                    | Log-In<br>Keep me logged in on this computer unless I log out.<br>d? Problems Logging-In?                                                                                                    | <ul> <li>Share references with others who have EndNote Web</li> <li>and if you are also an ISI Web of Knowledge subscriber, you are automatically registered and can take advantage of these features:         <ul> <li>Citation Alerts</li> <li>Saved Searches</li> <li>Custom Journal Lists and Table of Content Alerts</li> <li>Custom ISI Web of Knowledge</li> </ul> </li> </ul> |
| View in between the second second se | e final <b>Reference Sources</b> resource we will loc<br>dNoteWeb (Thomson Scientific). It is a referen<br>nagement software package used to manage<br>d references when writing essays and articles.<br>aluable tool for researchers and post-graduate | ok at is the<br>nce<br>bibliographies<br>This is an<br>e students.                                                                                                    |

# PubMed Overview

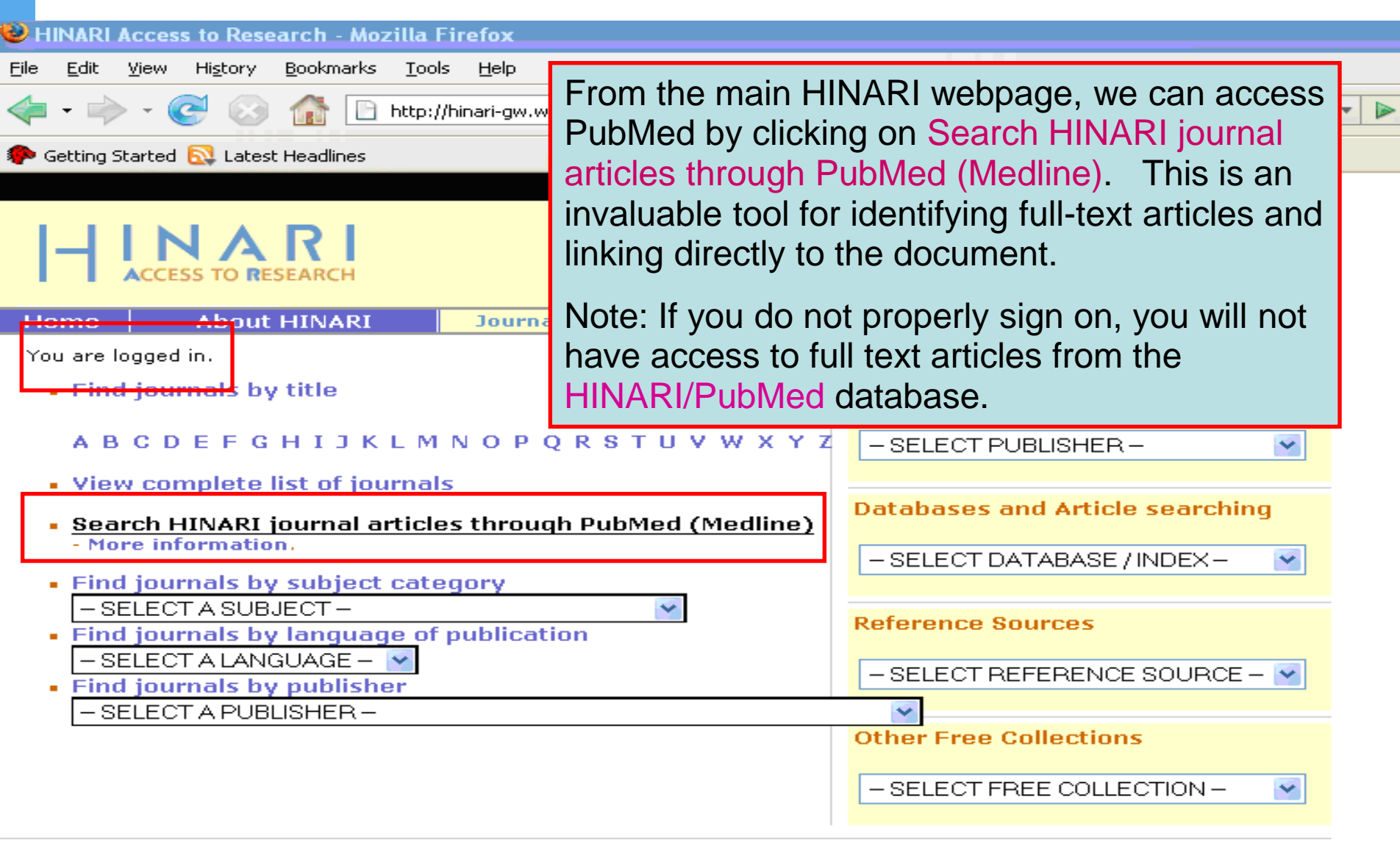

| NCBI Resources 🕑 How                                       | v To ☑ My NCB                                                                                                    | I   Sign In |
|------------------------------------------------------------|----------------------------------------------------------------------------------------------------|-------------|
| ub Med.gov                                                 | Search: PubMed   Limits Advanced search Help                                                                                                    |             |
| National Library of Medicine<br>ional Institutes of Health | malaria infections AND Africa                                                                                                    |             |
|                                                            | Welcome to FubMed<br>PubMed comprises more than 19 million citations<br>for biomedical articles from MEDLINE and life<br>science journals. Citations may include links to<br>full-text articles from PubMed Central or<br>publisher web sites. |             |
| Using PubMed                                               | We now will have opened HINARI/PubMed and will enter a search in the PubMed Search box.                                                                                                    |             |
| PubMed Quick Start                                         |                                                                                                    |             |
| New and Noteworthy 题                                       | In this example, we will enter a search for malaria                                                                                                    |             |
| PubMed Tutorials                                           | infections AND Africa into the Search or query box.                                                                                                    |             |
| Full Text Articles                                         | To execute the query, click on the Search button.                                                                                                    | 10000       |
| PubMed FAQs                                                | LinkOut                                                                                                    |             |
|                                                            |                                                                                                    |             |

| SNCBI Resources 🗹 How To 🗹                                                                                                    |                                                                                   | Irhine   My NCBI   Sign Out                                                                                                    |
|----------------------------------------------------------------------------------------------------|-----------------------------------------------------------------------------------|----------------------------------------------------------------------------------------------------|
| Public ed.gov<br>U.S. National Library of Medicine<br>National Institutes of Health                                                                                                    | n: PubMed 💌 🔊 RSS Save search Advance                                             | ed search Help Feedback<br>Search Clear                                                                                          |
| Display Settings: 🖂 Summary, 20 per page                                                                                                    | e, Sorted by Recently Added                                                       | Send to: 🖂 Filter your results:                                                                                                  |
| Results: 1 to 20 of 3401<br>Integrated malaria vector control<br>controlled trial.<br>Fillinger U, Ndenga B, Githeko A,<br>Bull World Health Organ. 2009 Sep;87<br>PMID: 19784445 [PubMed - in process<br>Related articles Free article                                       | <                                                                                 | All (3401)  Free Full Text (992) HINARI (1377)  Manage Filters  Titles with your search terms  Plasmodium falciparum multiple    |
| <ul> <li>Altered immune responses in rhe</li> <li>model for coincident AIDS an<br/>Koehler JW, Bolton M, Rollins<br/>MA, Rice J, Davison B, Veaze<br/>PLoS One. 2009 Sep 23;4(9):e711<br/>PMID: 19774084 [PubMed - in pro<br/><u>Related articles</u> Free article</li> </ul> | Results of the search are displayed<br>Note the two additional filters for Fre    | infections, dist[Travel Med Infect Dis. 2008]<br>in the main body of the page.<br>ee Full Text and HINARI                        |
| <ul> <li>Malaria in Croatia in the peri</li> <li>Perić D, Skrobonja I, Skrobor<br/>Lijec Vjesn. 2009 Jul-Aug;131(7-8<br/>PMID: 19769279 [PubMed - in process<br/><u>Related articles</u></li> </ul>                                                                           | Df the 3401 articles, 1377 are availa<br>192 with Free full text filter ( there a | ble via the HINARI filter and<br>e some overlaps).<br>• Update on babesiosis.<br>[Interdiscip Perspect Infect Dis. 2009]         |
| <ul> <li>Travel-related health problems in</li> <li>Mizuno Y, Kudo K.</li> <li>Travel Med Infect Dis. 2009 Sep;7(5):2</li> <li>PMID: 19747665 [PubMed - in process<br/>Related articles</li> </ul>                                                                            | <u>1 Japanese travelers.</u><br>196-300. Epub 2009 Apr 16.<br>s]                  | <ul> <li>A locally acquired falciparum malaria via<br/>nosocomial trans[Korean J Parasitol. 2009]<br/>» See all (507)</li> </ul> |
| <ul> <li>Travel patterns and health risks</li> <li>Sherrard AW, McCarthy AE.</li> <li>Travel Med Infect Dis. 2009 Sep;7(5):2</li> </ul>                                                                                                    | for patients infected with HIV.                                                   | Database: Select                                                                                                    |

| S NCBI 🛛 Resources 🖸 🖉 How To 🗹                                                                                                    |                                                                                                    | Irhine   My NCBI   Sign Out                                                                                                    |
|----------------------------------------------------------------------------------------------------|----------------------------------------------------------------------------------------------------|----------------------------------------------------------------------------------------------------|
| Public ed.gov<br>U.S. National Library of Medicine<br>National Institutes of Health                                                                                                    | ed 🔹 🔊 RSS Save search Advanced search He<br>ns AND africa Search                                                                                                    | lp Feedback<br>Clear                                                                                                    |
| Display Settings: 🖂 Summary, 20 per page, Sorted                                                                                                    | by Recently Added Send to: 🖓                                                                                                    | Filter your results:                                                                                                    |
| Results: 1 to 20 of 3401<br>Integrated malaria vector control with mid<br>controlled trial.<br>Fillinger U, Ndenga B, Githeko A, Lindsa,<br>Bull World Health Organ. 2009 Sep;87(9):655-6<br>PMID: 19784445 [PubMed - in process]                                                                                                    | <pre>&lt;&lt; First &lt; Prev Page 1 Next &gt; Last &gt;&gt; probial larvicides and insecticide-treated nets in western Kenya: a y SW. 55.</pre>                                                                               | All (3401) Free Full Text (992) HINARI (1377) Manage Filters Titles with your search terms                                                                                                    |
| <ul> <li><u>Altered immune responses in rhesus mail</u></li> <li><u>Model for coincident AIDS and relapsing</u><br/>Koehler JW, Bolton M, Rollins A, Snook H<br/>MA, Rice J, Davison B, Veazey RS, Prab<br/>PLoS One. 2009 Sep 23;4(9):e7139.<br/>PMID: 19774084 [PubMed - in process]<br/><u>Related articles</u> <u>Free article</u></li> </ul> | caques co-infected with SIV and Plasmodium cynomolgi: an animal<br>malaria.<br>K, deHaro E, Henson E, Rogers L, Martin LN, Krogstad DJ, James<br>hu R, Amedee AM, Garry RF, Cogswell FB.<br>PubMed also contains an additional | <ul> <li>Plasmodium falciparum multiple<br/>infections, dist[Travel Med_Infect Dis. 2008]</li> <li>Molecular genotyping to distinguish<br/>between recrude[Trop Med Int Health. 2006]</li> <li>Editorial: antifolates in prevention of HIV-<br/>associated oppc[Trop Med Int Health. 2005]<br/>» See more</li> <li>hypertext link for Free</li> </ul> |
| <ul> <li>[Malaria in Croatia in the period between]</li> <li>Perić D, Skrobonja I, Skrobonja A.<br/>Lijec Vjesn. 2009 Jul-Aug;131(7-8):192-5. Croa<br/>PMID: 19769279 [PubMed - in process]<br/><u>Related articles</u></li> </ul>                                                                                                    | full text articles. By clicking on this li<br>directed to the Abstract display and b<br>full text.                                                                                                    | nk, you will be re-<br>be able to access the                                                                                                    |
| <ul> <li>Travel-related health problems in Japane</li> <li>Mizuno Y, Kudo K.<br/>Travel Med Infect Dis. 2009 Sep;7(5):296-300. I</li> </ul>                                                                                                    | Note: Access to HINARI articles also display or the HINARI Filter.                                                                                                    | o is from the Abstract                                                                                                    |
| PMID: 19747665 [PubMed - in process]<br><u>Related articles</u>                                                                                                    |                                                                                                    | Find related data                                                                                                    |
| <ul> <li>Travel patterns and health risks for patie</li> <li>Sherrard AW, McCarthy AE.</li> </ul>                                                                                                    | nts infected with HIV.                                                                                                    | Database: Select                                                                                                    |

٨

Travel Med Infect Dis, 2009 Sen:7(5):201-5, Epub 2000 May 6

|                                                                                   |                                                                        |                                             |                                                                            | Google                                                                                                    |
|-----------------------------------------------------------------------------------|------------------------------------------------------------------------|---------------------------------------------|----------------------------------------------------------------------------|----------------------------------------------------------------------------------------------------|
| WHO   HINARI Acces                                                                | ss to 🗙 🗋 HINARI                                                       | Access to Research                          | P malaria infections AND a 🗴 🕀                                             |                                                                                                    |
| < → C ☆ ht                                                                        | ttp://preview.ncbi.nl                                                  | m.nih.gov/sites/entre                       | 2Z                                                                         | ► B+ ₽+                                                                                                    |
| Preview of PubMed                                                                 |                                                                        |                                             |                                                                            | 📋 Other bookmarks                                                                                                    |
| SNCBI Resource                                                                    | es 🗹 🛛 How To 🗹                                                        |                                             |                                                                            | Irhine   My NCBI   Sign Out                                                                                                    |
| Publed<br>U.S. National Library of Me<br>National Institutes of Health            | Search: F                                                              | PubMed<br>ections AND africa                | RSS Save search Advanced search Hel                                        | Clear                                                                                                    |
| Display Settings: 🖓 Su                                                            | ımmary, 20 per page, So                                                | rted by Recently Added                      | Send to: 🕑                                                                 | Filter your results:                                                                                                    |
| Format                                                                            | Items per page                                                         | Sort by                                     |                                                                            | All (3401)                                                                                                    |
| 🔊 Summary                                                                         | 5                                                                      | Recently Added                              | << First. < Prev Page 1 Next > Last >>                                     | Free Full Text (992)                                                                                                    |
| Summary (text)                                                                    | 10                                                                     | Pub Date                                    | -treated nets in western Kenya: a                                          | HINARI (1377)                                                                                                    |
| Abstract                                                                          | <b>(a)</b> 20                                                          | First Author                                |                                                                            | Manage Filters                                                                                                    |
| Abstract (text)                                                                   | 6 50                                                                   | C Last Author                               |                                                                            |                                                                                                    |
|                                                                                   | 100                                                                    | 🔘 Journal                                   |                                                                            | Titles with your search terms                                                                                                    |
| XML     PMID List     Altered Immune                                              | © 200<br>responses in rhesus                                           | Title                                       | Apply<br>d with SIV and Plasmodium cynomolgi: an animal                    | <ul> <li>Plasmodium falciparum multiple<br/>infections, dist[Travel Med_Infect Dis, 2008]</li> <li>Molecular genotyping to distinguish</li> </ul> |
| 2. model for coinci                                                               | dent AIDS and relaps                                                   | sing maiaria.                               |                                                                            | between recrude[Trop Med Int Health: 2006]                                                                                                    |
| MA, Rice J, Dav                                                                   | ison B, Veazey RS, F                                                   | ок к, deharo E, Hens<br>Prabhu R, Amedee AM | on E, Rogers L, Martin LN, Krogstad DJ, James<br>I, Garry RF, Cogswell FB. | <ul> <li>Editorial: antifolates in prevention of HIV-<br/>associated oppc[Trop Med Int Health. 2005]</li> </ul>                                   |
| PLoS One. 2009 S<br>PMID: 19774084 [I<br>Related articles                         | ep 23;4(9):e7139.<br>PubMed - in process]<br><u>Free article</u>       | Yo                                          | u have numerous Display Se<br>om the Display Settings drop                 | ttings options.                                                                                                    |
| Malaria in Croa                                                                   | tia in the period betw                                                 | reen 1987 to 20 ha                          | ve clicked on the Abstract Fo                                              | rmat 20 Items                                                                                                    |
| <ol> <li>Perić D, Skrobo<br/>Lijec Vjesn. 2009 .<br/>PMID: 19769279 II</li> </ol> | nja I, Skrobonja A.<br>Jul-Aug;131(7-8):192-5.<br>PubMed - in processi | Croatian. pe                                | r Page and Recently Added S                                                | Sort by options.                                                                                                    |
| Related articles                                                                  | ್ರಾಯ್ ಕಾರ್ ಮಾಡಿದ್ದ ಕಾರೆತಿ                                              |                                             |                                                                            | <ul> <li>Update on babesiosis.<br/>[Interdiscip Perspect Infect Dis. 2009]</li> </ul>                                                             |
| Travel-related h     Mizupo Y Kudo                                                | ealth problems in Ja                                                   | panese travelers.                           |                                                                            | <ul> <li>A locally acquired falciparum malaria via<br/>nosocomial trans[Korean J Parasitol. 2009]</li> </ul>                                      |
| 101 000 000 000 000 000 000 000 000 000                                           |                                                                        |                                             |                                                                            | » See all (307)                                                                                                    |

|    |                                                                                                    |                                           | - |
|----|----------------------------------------------------------------------------------------------------|-------------------------------------------|---|
|    | and neonatal death. They are also at a higher risk for severe anemia and maternal death. Malaria can be prevented                                                                                                    | Find items                                | * |
|    | with appropriate drugs, bed nets treated with insecticide, and effective educational outreach programs.                                                                                                    |                                           |   |
|    | PMID: 19826576 [PubMed - in process] PMCID: 2760896                                                                                                    | Recent activity                           | Ī |
|    | Related articles Free article                                                                                                    | <u>Turn Off</u> <u>Clear</u>              |   |
|    | In PubMed Central                                                                                                    | Q Malaria Infections AND Af (3421)        |   |
|    |                                                                                                    | Q malaria infections AND af (3421) PubMed |   |
| 2. | PLos One. 2009;4(10):e7412.                                                                                                    | » See more                                |   |
|    | chimpanzees.                                                                                                    |                                           |   |
|    | Hayakawa T, Arisue N, Udono T, Hirai H, Sattabongkot J, Toyama T, Tsuboi T, Horii T, Tanabe K.                                                                                                    |                                           |   |
|    | Laboratory of Malariology, International Research Center of Infectious Diseases, Research Institute for Microbial Diseases, Osaka                                                                                                    |                                           |   |
|    | It is widely believed that human malaria parasites<br>observations suggest that great apes are likely to<br>apes, we screened 60 chimpanzees imported into<br>mitochondrial genome, we identified infection of P<br>chimpanzees that were imported about thirty years<br>Japan, indigenous malaria disappeared more tha                                                                                                    | ults using<br>Free article<br>article.    |   |
|    | chimpanzees were infected in Africa, and P. malariae isolates were brought into Japan from Africa with their hosts,<br>suggesting persistence of parasites at low level for thirty years. Such a long term latent infection is a unique feature of<br>P. malariae infection in humans. To our knowledge, this is the first to report P. malariae infection in chimpanzees and a<br>human malaria parasite from nonhuman primates imported to a nonendemic country. |                                           |   |
|    | PMID: 19823579 [PubMed - in process] PMCID: 2756624                                                                                                    |                                           |   |
|    | Related articles Free article                                                                                                    |                                           |   |
|    | Open access to full text on<br>PLOS ONE IN PubMed Central HINAR                                                                                                    |                                           |   |
|    | Publication Types                                                                                                    |                                           |   |

....

•

T F

| S1                     | NCBI Resources                                                                                                    | : 🗹 Ho                                                                                                    | ow To 🗹                                                                                                    |                                                                                                    |                                                                                                    |                                                                                                    |                                                                                                    |                                                                                                    |                                                             | Irhine   My NCBI                                                                     | Sign Out           |
|------------------------|----------------------------------------------------------------------------------------------------|----------------------------------------------------------------------------------------------------|----------------------------------------------------------------------------------------------------|----------------------------------------------------------------------------------------------------|----------------------------------------------------------------------------------------------------|----------------------------------------------------------------------------------------------------|----------------------------------------------------------------------------------------------------|----------------------------------------------------------------------------------------------------|-------------------------------------------------------------|--------------------------------------------------------------------------------------|--------------------|
| PU<br>U.S. N<br>Nation | National Library of Medianal Institutes of Health                                                                                                    | gOV<br>cine                                                                                                    | Search: F<br>malaria in                                                                                                    | <sup>o</sup> ubMed<br>fections AND afr                                                                                                    | <b>▼</b><br>ica                                                                                                    | RSS Sav                                                                                                    | e search Adva                                                                                                    | nced search H<br>Search                                                                                               | elp Feedback<br>Clear                                       |                                                                                      |                    |
| Disp<br>Res            | l <u>ay Settings:</u>                                                                                                    | ract, 50 p<br>f <b>3401</b>                                                                                                    | er page, Sor                                                                                                    | ted by Title                                                                                                    |                                                                                                    | << First <                                                                                                    | Choose De                                                                                                    | Send to: ♥<br>stination<br>Clipbo:                                                                                    | Filter your result                                          | : <b>s:</b><br>t (99 2)                                                              |                    |
| 1.                     | BMC Public Health. 200<br>A 10 year study<br>Sacarlal J, Nhacolo                                                                                                    | 9;9:67.<br><b>y of the</b><br>AQ, Sigaú                                                                                         | e cause o<br>íque B, Nhai                                                                                                    | o <b>f death in ch</b><br>Iungo DA, Abacas                                                                                                    | <b>ildren under</b><br>ssamo F, Sacoor                                                                                                    | r <b>15 years in N</b><br>CN, Aide P, Mache                                                                                                    | Collection<br>Order                                                                                                    | ons © E-mail                                                                                                    | 377                                                         | <u>Man</u>                                                                           | aqe Filters        |
|                        | EV, Bassat Q, David<br>Centro de Investigação<br>BACKGROUND: App<br>developing countries<br>not well documented<br>years of age in the d<br>the verbal autopsy to<br>questionnaire was n<br>cause of death acco<br>of one and a maximu | C, Barda<br>em Saúde<br>proximate<br>s. Further,<br>d. The obj<br>emograp<br>ool. METH<br>eviewed i<br>rding to th<br>um of 2 c | jí A, Letang I<br>da Manhiça (<br>ly 46 million<br>, this mortali<br>jective of this<br>hic surveilla<br>IODS: Verba<br>independent<br>he Internatio<br>auses. A fina | E, Saúte F, Aponte<br>(CISM), Mozambique<br>of the estimated<br>ty is highest in Su<br>study is to descr<br>nce area of the M<br>I autopsy interview<br>ly by three physic<br>nal Classification<br>al diagnosis is re | e JJ, Thompson F<br>e. jahit.sacarlal@ma<br>60 million deaths<br>ub-Saharan Africa<br>ribe the most freq<br>anhiça Health Re<br>ws for causes of (<br>ians with experien<br>of Diseases (ICI<br>ached when at lea | R, Alonso PL.<br>Inhica.net<br>Is that occur in the v<br>Is, although causes<br>Juent causes of mo<br>Isearch Centre, be<br>death in children b<br>Ince in tropical pae<br>D-10). Each medic<br>ast two physicians | vorld each year t<br>of mortality in th<br>rtality in children<br>tween 1997 and<br>egan in 1997. E<br>diatrics, who as<br>al doctor attribut<br>agreed on the c | ake place in<br>is region are<br>n under 15<br>I 2006, using<br>ach<br>signed the<br>ted a minimum<br>cause of death. | Find related data Database: Sele Find items Recent activity | ct<br>Turn                                                                           |                    |
|                        | RESULTS: From Jar<br>Manhiça DSS. 3,730<br>were conducted on 3<br>communicable dise<br>Malaria was the sing<br>death, followed by H<br>big challenges that I<br>Manhiça area is typic                                                  | ouary 199<br>deaths v<br>3,002 (80<br>ases acc<br>gle larges<br>IV/AIDS (8<br>ie ahead<br>cal of dev                            | 97 to Dece<br>vith 246,6<br>.4%) of th<br>ounted fo<br>ot cause, a<br>8.3%) and<br>in the figh<br>eloping cour                                                        | In order<br>would op<br>this men<br>Collectic                                                                                                    | to save<br>ben the s<br>iu, we ar<br>ons, Ord                                                                                                    | the citati<br>Send To<br>re able to<br>er, Clipbo                                                                                                    | ons and<br>drop do<br>select<br>pard and                                                                                                    | d abstraction<br>own men<br>the File<br>d E-mail                                                                      | cts, we<br>iu. From<br>options.                             | ons AND af (340<br>ons (13825)<br>ons and Af (3401<br>eqnancy (2647)<br>rica (10691) | 1)<br>1)<br>PubMed |
|                        | PMID: 19236726 [PubMe<br>Related articles Fill<br>Full text free on<br>BioMed Central                                                                                                    | ed - indexe<br>ree article                                                                                                    | ed for MEDLIN<br><u>e</u><br><u>FE</u> full text ar<br>ibMed Central                                                                                                  | E]                                                                                                    |                                                                                                    |                                                                                                    |                                                                                                    | PMCID: 2656537                                                                                                    |                                                             | »                                                                                    | See more           |

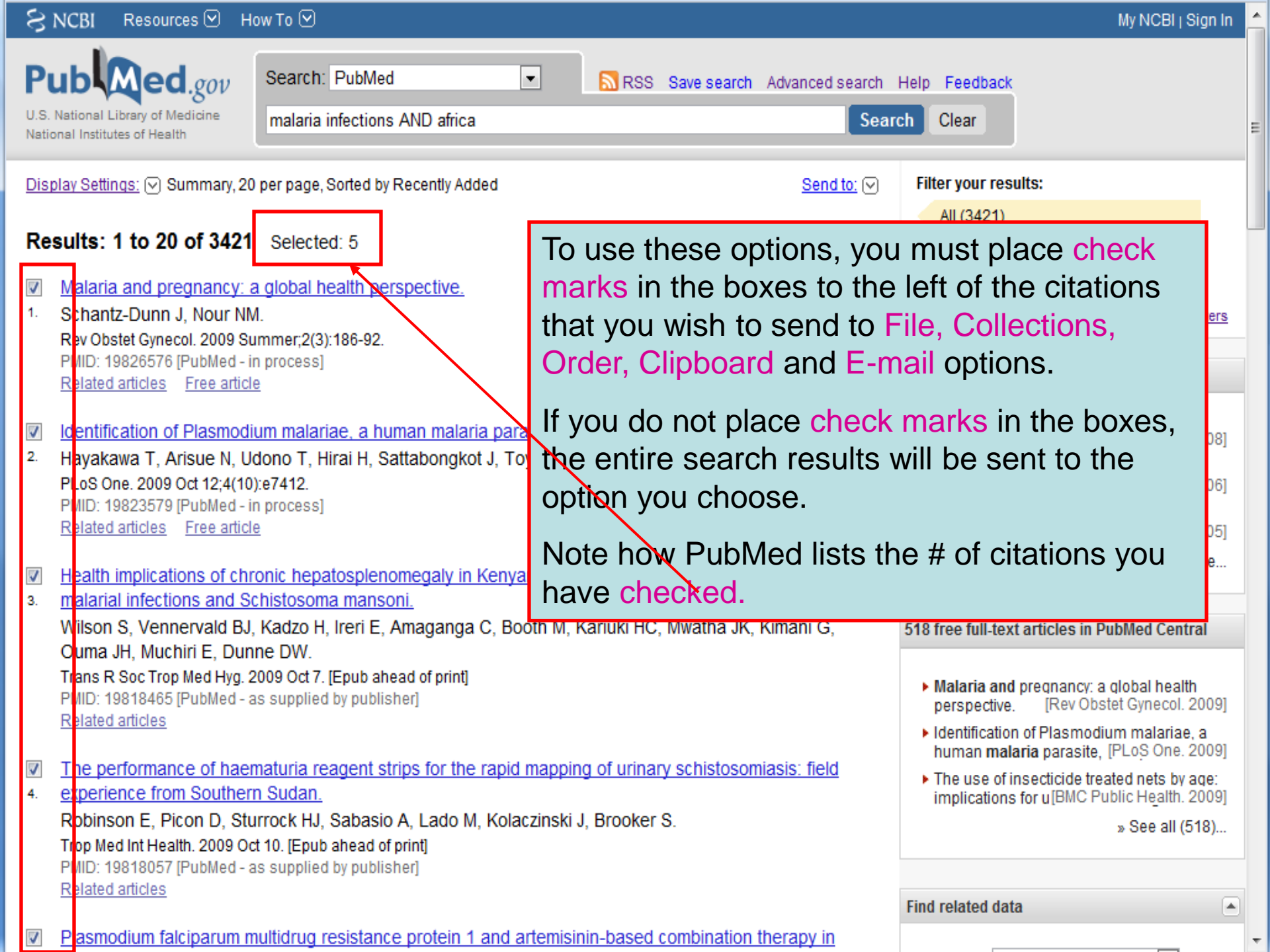

|                           | malaria infections AND A ×                                                                                                    |                            |                                                                                                    |                                                        | Google 🗖 🗖 🗙                                                                                                    |
|---------------------------|----------------------------------------------------------------------------------------------------|----------------------------|----------------------------------------------------------------------------------------------------|--------------------------------------------------------|----------------------------------------------------------------------------------------------------|
| 4                         | C      http://preview.ncbi.nlm.nih.gov/sites/entrez                                                                                                    |                            |                                                                                                    |                                                        | ► 🗗 🖌                                                                                                    |
| P m<br>S<br>U.S.<br>Natio | Alaria infections a<br>NCBI Resourd<br>Send To drop down menu, we have<br>the Summary and Recently added<br>will be sent to the e-mail address                                                                                                    | sea<br>ve s<br>l op<br>you | arch results. From<br>selected the <i>E-ma</i><br>ptions. The search<br>a entered as the r              | n the<br>a <i>il</i> with<br>ch results<br>ecipient.   | C Other bookmark                                                                                                    |
| Dis                       | olay Settings: 🕑 Summary, 20 per page, Sorted by Recently Added                                                                                                    | -                          | <u>Send to:</u>                                                                                         | iter your results                                      |                                                                                                    |
| <b>Re</b> :               | sults: 1 to 20 of 3407 <pre> </pre> The use of insecticide treated nets by age: implications for universal coverage Noor AM, Kirui VC, Brooker SJ, Snow RW. BMC Public Health. 2009 Oct 1;9(1):369. [Epub ahead of print] PMID: 19796380 [PubMed - as supplied by publisher] Related articles Free article                                                                                             | < F<br><u>in A</u>         | Choose Destination  File Clipboard Collections Clipboard Order  Search: malaria infections AND Africant | ) <u>6)</u><br>ext ()<br>irica sea                     | 997)<br>Manage Filters<br>rch terms                                                                                                    |
| 2.                        | Integrated malaria vector control with microbial larvicides and insecticide-treate<br>controlled trial.<br>Fillinger U, Ndenga B, Githeko A, Lindsay SW.<br>Bull World Health Organ. 2009 Sep;87(9):655-65.<br>PMID: 19784445 [PubMed - in process]<br>Related articles Free article                                                                                                    | : <u>d n</u> €             | Sort by<br>Recently Added<br>Number to send                                                             | m fa<br>dis (<br>enor<br>crud<br>tifol<br>opp          | ciparum multiple<br>Travel Med Infect Dis. 2008]<br>(ping to distinguish<br>(Trop Med Int Health. 2006)<br>tes in prevention of HIV-<br>(Trop Med Int Health. 2005)<br>» See more |
| 3.                        | Altered immune responses in rhesus macaques co-infected with SIV and Plasm<br>model for coincident AIDS and relapsing malaria.<br>Koehler JW, Bolton M, Rollins A, Snook K, deHaro E, Henson E, Rogers L, Mar<br>MA, Rice J, Davison B, Veazey RS, Prabhu R, Amedee AM, Garry RF, Cogswe<br>PLoS One. 2009 Sep 23;4(9):e7139.<br>PMID: 19774084 [PubMed - in process]<br>Related articles Free article | iodii<br>tin L<br>I FB     | E-mail  rhinel@ufl.edu  Additional text  E-mail  "SPAM" filtering software notice                       | t <b>t ar</b><br>n <b>ala</b><br>[Bul<br>nune<br>co-ir | icles in PubMed Central<br>ia vector control with<br>World Health Organ. 2009]<br>responses in rhesus<br>fected wit[PLoS One. 2009]                                               |
| 4.                        | [Malaria in Croatia in the period between 1987 to 2006]<br>Perić D, Skrobonja I, Skrobonja A.                                                                                                    |                            |                                                                                                    | pabe<br>innerdisc                                      | siosis.<br>9 Perspect Infect Dis. 2009]<br>» See all (512)                                                                                                    |

# Limits

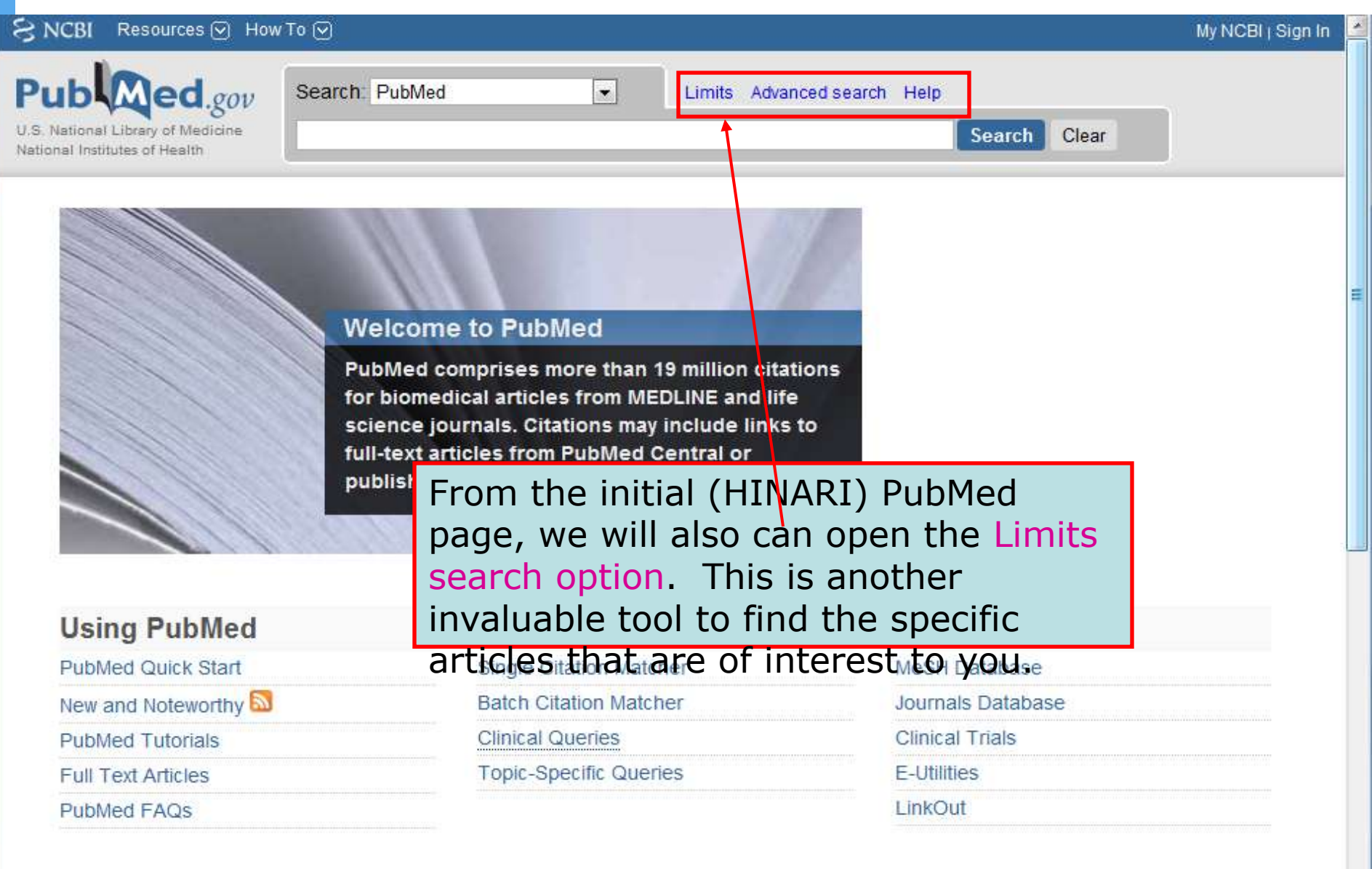

| Pub                                  | Med.gov                                                            | Search:    | PubMed               | •                      | Advanced search Help        |                            |                                                                                               |          |  |  |
|--------------------------------------|--------------------------------------------------------------------|------------|----------------------|------------------------|-----------------------------|----------------------------|-----------------------------------------------------------------------------------------------|----------|--|--|
| U.S. National L<br>National Institut | Ibrary of Medicine<br>tes of Health                                | malaria ir | nfections AND Africa | Limit                  | ts allo                     | ws yo                      | bu to search more effectively in                                                              |          |  |  |
| Limits                               | Dates                                                              |            |                      | limite<br>spec<br>We v | ed by<br>fic da<br>will hig | restri<br>ate or<br>ghligh | cting terms to fields or setting<br>record tagging parameters.<br>It several Limits options.  |          |  |  |
|                                      | Published in the Las                                               | t: Any da  | ate 💌                |                        |                             |                            |                                                                                               | 1        |  |  |
|                                      | Type of Article                                                    |            |                      |                        |                             |                            | Languages                                                                                     |          |  |  |
|                                      | Clinical Trial                                                     |            |                      |                        |                             |                            | English<br>French                                                                             | A<br>III |  |  |
|                                      | Meta-Analysis                                                      |            |                      |                        | Ŧ                           |                            | Italian                                                                                       | -        |  |  |
|                                      | Species                                                            |            |                      |                        |                             |                            | Gender                                                                                        |          |  |  |
|                                      | Humans Animals                                                     |            |                      |                        |                             |                            | Male Female                                                                                   |          |  |  |
|                                      | Subsets                                                            |            |                      |                        |                             |                            | Ages                                                                                          |          |  |  |
|                                      | Journal Groups Core clinical jour Dental journals Nursing journals | nais       |                      |                        | Ē                           |                            | All Infant: birth-23 months All Child: 0-18 years All Adult: 19+ years Newborn: birth-1 month | •        |  |  |
|                                      | Text Options                                                       |            |                      |                        |                             |                            | Search Field Tags                                                                             |          |  |  |
|                                      | Links to full text                                                 | ext        |                      |                        |                             |                            | Field: All Fields                                                                             |          |  |  |

۰

Ξ

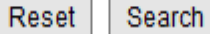

| S NCBI Resources 🖸 How                                             | /To 🕑             |                      |        |       | My NC |
|--------------------------------------------------------------------|-------------------|----------------------|--------|-------|-------|
| Pub Med.gov                                                        | Search: PubMed    | Advanced search Help |        |       |       |
| U.S. National Library of Medicine<br>National Institutes of Health | HIV AND pregnancy |                      | Search | Clear |       |

## Limits

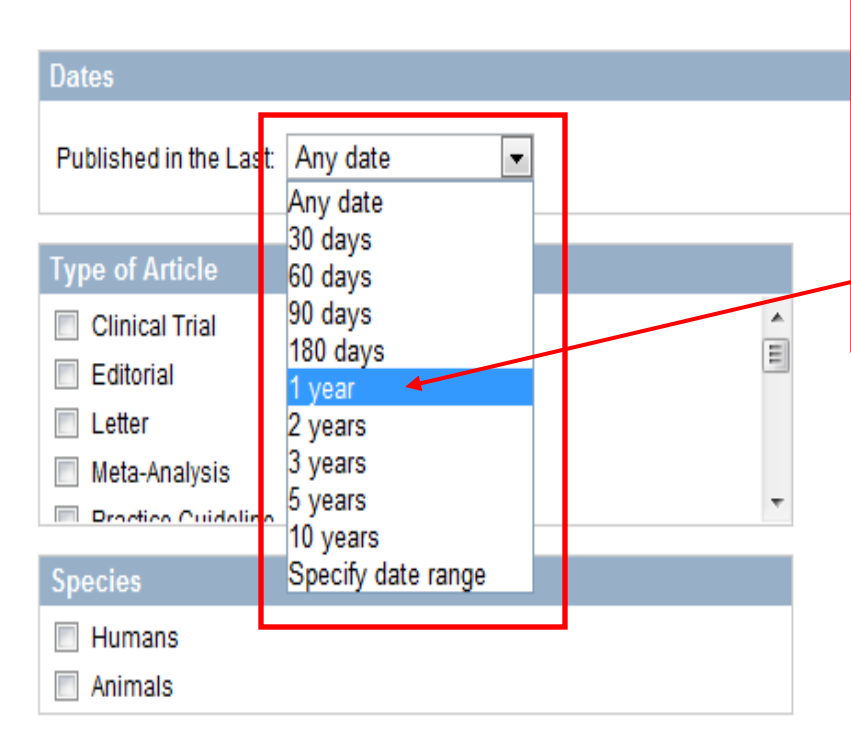

| Subsets                                                                |  |
|------------------------------------------------------------------------|--|
| Journal Groups Core clinical journals Dental journals Nursing journals |  |
|                                                                        |  |

In the Published in the Last drop down menu, there are numerous options ranging from Any date (the default) to 10 years and Specify date range. We will click on the 1 year option and then the Search button – for the HIV

AND Beregnancy search.

|  | German |
|--|--------|
|--|--------|

Italian

# Gender Male Female

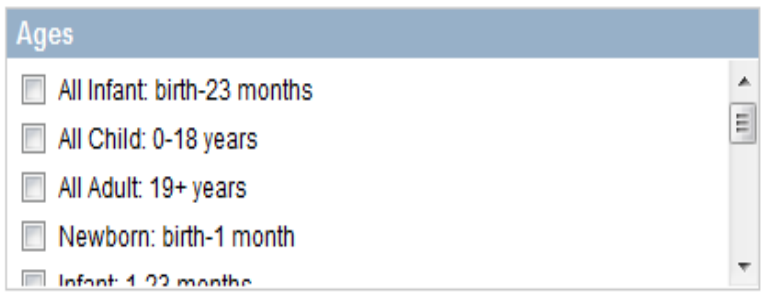

| S NCBI Resources 🛛 How To 🖓                                                                               |                                                                             |                           | My NCBI   Sign In                                                          |
|----------------------------------------------------------------------------------------------------|-----------------------------------------------------------------------------|---------------------------|----------------------------------------------------------------------------|
| U.S. National Library of Medicine<br>National Institutes of Health                                        | RSS Save search Limits Advanced search Help     Search Clear                |                           |                                                                            |
| Display Settings: 🖂 Summary, 20 per page, Sorted by Rece                                                  | ntly Added Send to: 🖓                                                       | Filter y                  | our results:                                                               |
| A Limite Activated: published in the last 1 year Change                                                   |                                                                             | All (                     | (488)                                                                      |
| A clinits Activated, published in the last if year onange                                                 |                                                                             | Free                      | e Full Text (88)                                                           |
| Results: 1 to 20 of 488                                                                                   | << First < Prev Page 1 Next > Last >>                                       | HIN                       | ARI (286)                                                                  |
| Kinetics and Determining Factors of the Virolog                                                           | ic Response to Antiretrovirals during Pregnancy.                            |                           | Manage Filters                                                             |
| <ol> <li>Weinberg A, Harwood JE, McFarland EJ, Pappa</li> </ol>                                           | as J, Davies J, Kinzie K, Barr E, Paul S, Salbenblatt C, Soda E, Vazquez A, |                           |                                                                            |
| Peloquin CA, Levin MJ.<br>Infect Dis Obstet Gynecol. 2009:2009:621780. Epub 20                            | 010 Jan 10.                                                                 | Titles wit                | th your search terms                                                       |
| PMID: 20130816 [PubMed - as supplied by publisher]                                                        | $\mathbf{X}$                                                                | Preg<br>info              | nancy and optimal care of HIV-                                             |
| Host immunity as a determinant of treatment of                                                            | utcome in Plasmodium falciparum malaria.                                    | <ul> <li>Antir</li> </ul> | retroviral therapy in pregnant women                                       |
| 2 Rogerson SJ, Wijesinghe RS, Meshnick SR.                                                                |                                                                             | with                      | advanced HIV disease a [AIDS. 2008]                                        |
| Lancet Infect Dis. 2010 Jan;10(1):51-59.<br>PMID: 20129149 [PubMed - as supplied by publisher]            |                                                                             | Preg<br>with              | HIV-1 recei[Sex Transm Infect. 2009]                                       |
| Related articles                                                                                          | $\mathbf{X}$                                                                |                           | » See more                                                                 |
| Outcome of pregnancy in HIV-positive women p                                                              | planned for vaginal delivery under affective antiretroviral therapy.        |                           |                                                                            |
| 3. Islam S, Oon V, Thomas P.                                                                              |                                                                             | 55 free fi                | ull-text articles in PubMed Central                                        |
| J Obstet Gynaecol. 2010 Jan;30(1):38-40.<br>PMID: 20121502 [PubMed - in process]                          | By using the 1 year Limits option                                           | 1,                        | prevention is not enough: child                                            |
| Related articles                                                                                          | we have a search with 488 citation                                          | is.                       | val in the conte[J Int AIDS Soc. 2009]                                     |
| Longitudinal study of CD4(+) cell counts in HIV-                                                          |                                                                             |                           | lity desires and intentions of HIV-<br>tive women of reprc[PLoS One. 2009] |
| 4. Towers CV, Rumney PJ, Ghamsary MG.                                                                     | The Limits Activated are highlighted i                                      | na                        | modium falciparum infection                                                |
| J Matern Fetal Neonatal Med. 2010 Feb 1. [Epub ahea<br>PMID: 20121393 [PubMed - as supplied by publisher] | vellow box with Change and Remove                                           |                           | » See all (55)                                                             |
| Related articles                                                                                          | (hypertext) entione . Me will elick on t                                    | ha                        |                                                                            |
| Multiple micronutrient supplementation during                                                             | (hypertext) options. We will click on t                                     | ne                        |                                                                            |
| s. stillbirths and on early and late neonatal mortal                                                      | Change link and return to Limits.                                           |                           | ated data                                                                  |
| Food Nutr Bull. 2009 Dec;30(4):S547-55.                                                                   | <b></b>                                                                     | Databa                    | se: Select                                                                 |
| PMID: 20120798 [PubMed - in process]                                                                      |                                                                             | Find                      | iteme                                                                      |
| related atticles                                                                                          |                                                                             |                           |                                                                            |
| Multiple micronutrient supplementation during                                                             | pregnancy in low-income countries: a meta-analysis of effects on birth      | Corret                    | dataila                                                                    |
| <ul> <li><u>size and rengin of gestation.</u></li> </ul>                                                  |                                                                             | Search (                  | letans a                                                                   |

| U.S. National Library of Medicine HIV AND pregnancy Search Clear | Pub Med.gov                                                        | Search: PubMed    | • | Advanced search Help |        |       |
|------------------------------------------------------------------|--------------------------------------------------------------------|-------------------|---|----------------------|--------|-------|
|                                                                  | U.S. National Library of Medicine<br>National Institutes of Health | HIV AND pregnancy |   |                      | Search | Clear |

.

E

## Limits

| Using the HIV AND pregnancy      |                                       |
|----------------------------------|---------------------------------------|
| search, we will add the English  |                                       |
| languages Limit, we will check   |                                       |
| the boxes of two Ages Limits:    | Languages                             |
| Adolescent 13-18 years and       | English                               |
| Young Adult 19-24 years.         | German                                |
| Finally, we will click on the    | Talian 👻                              |
| Search button.                   | Gender                                |
| Note that there are many other   | Male                                  |
| Note that there are many other   | Female                                |
| useful Limits that can be added. | Ages                                  |
| Journal Groups                   | Preschool Child: 2-5 years            |
| Core clinical journals           | Child: 6-12 years                     |
| Dental journals                  | V Adolescent: 13-18 years             |
| Nursing journals                 | T T T T T T T T T T T T T T T T T T T |
| Text Options                     | Search Field Tags                     |
| Links to full text               |                                       |
| Links to free full text          | Field: All Fields                     |
| Abstracts                        |                                       |
|                                  |                                       |
| R                                | eset Search                           |

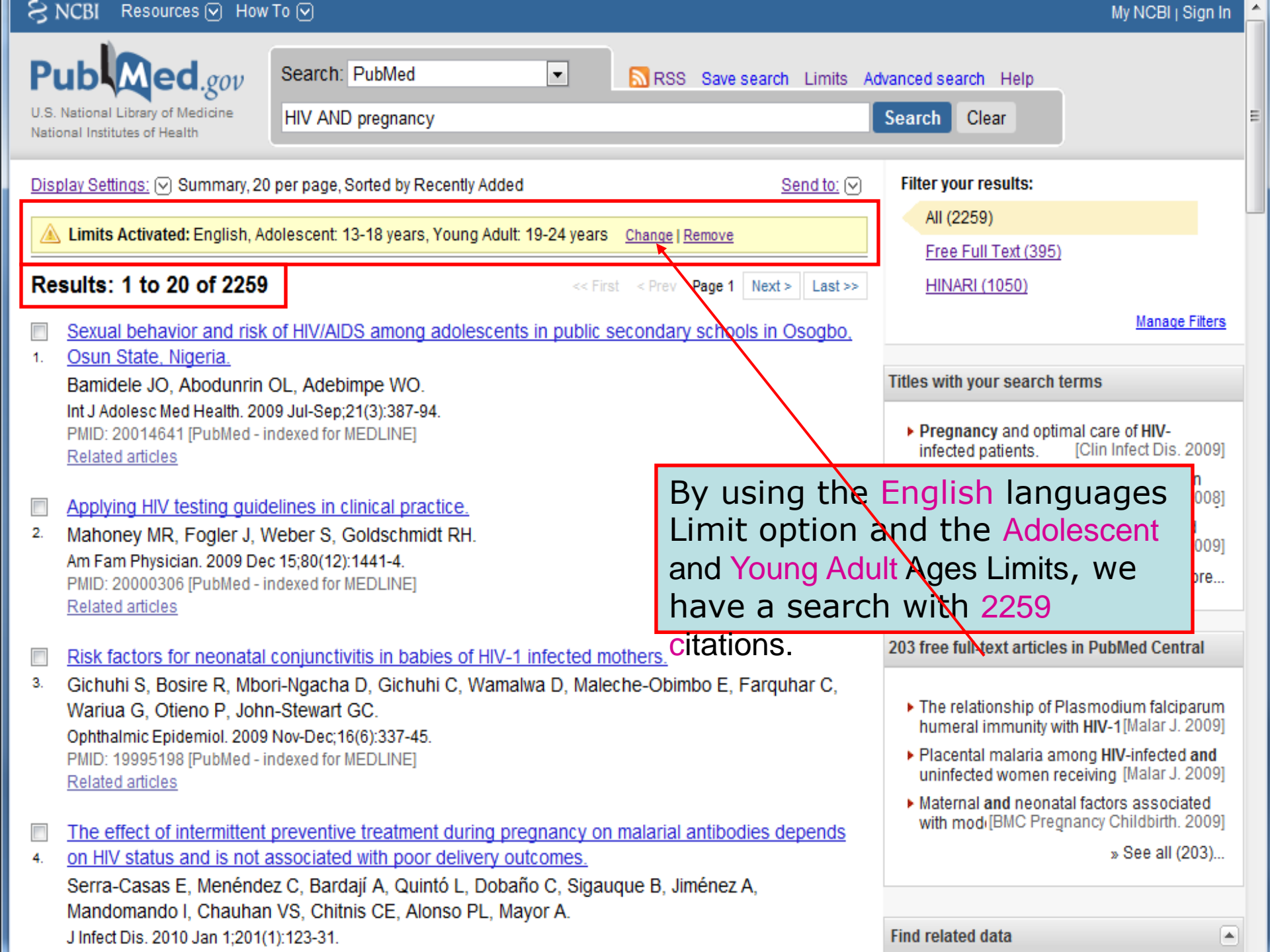

## My NCBI — Saved Search Settings

#### Save Search successful.

Vour DubMed coard

| Search: HIV AND pregnancy                               |
|---------------------------------------------------------|
| Name of Search: HIV AND pregnancy                       |
| E-mail: rhinel@ufl.edu                                  |
| Would you like e-mail updates of new search results     |
| No thanks.                                              |
| Yes, once a month.                                      |
| Which day? the first Saturday                           |
| Yes, once a week.                                       |
| Which day? Monday 💌                                     |
| Yes, every day.                                         |
| Formats:                                                |
| Report format: Abstract                                 |
| Number of items:                                        |
| Send at most: 50 items 🖃 🖾 Send even when there         |
| Any text you want to be added at the top of your e-page |
|                                                         |
|                                                         |
|                                                         |
| Save Cancel Delete                                      |
|                                                         |

aren't any new results

(optional):

My NCBI has confirmed that this search was saved. You now have the option to receive email updates or not receive updates (about the new articles published on this search topic).

In this case, the email updates options chosen are: 'Yes, once a week' on 'Monday' in the Abstract format (vs. text or MEDLINE) and receive 50 items. Select the options you want and click on the Save button.

Skip scheduling and return to your search, or proceed to manage your Saved Searches.

# Training Materials

#### HINARI Training Materials

The initial HINARI training package was a collaboration

research4life

From the initial page of the HINARI website, we have accessed the Training Materials listing. A combination of PowerPoint presentations and Word exercises, these modules are for instruction at your institution and can be adapted locally.

This slide lists the modules for the principal components of HINARI. Note the Additional Resources module which features the material in the Reference Sources section. (e.g. CINAHL, Evidence-based Practice Resources).

:: Module 1. HINARI: The Beginning

This part introduces you to: Basic Internet Concepts; E-Resources & Internet Searching; Health Internet Information

:: <u>Module 2. HINARI Website Interface & Resources</u> This part of the course is a guided tour of the HINARI Web-interface

:: <u>Module 3. HINARI Partner Publishers' Resources</u> This part of the course is intended to show a guided tour of using publisher's resources

#### :: Module 4. HINARI/PubMed

databases and

Eligibility Register

Partners

Publishers' statement

questions Training

Using HINARI

other resources

Frequently asked

This part of the course is to incroduce you to: PubMed Website Interface; Using Limits; MeSH; Index, History, Access FullText Articles; MyNCBI

:: Module 5. Managing References

This part of the course is intended to show a guided tour of the EndNote Web Reference Management Software

#### :: Module 6. HINARI Next Steps

This part of the course is to introduce you to: Marketing Strategies for HINARI; Training Users on HINARI; Repackaging Health Information; Strategies for Managing Change for HINARI

#### :: Module 7. HINARI Additional Resources

These modules highlight several Reference Resources available through HINARI. A WHO Resources module is also included.

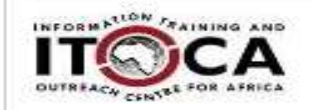

Contact HINARI World Health Organization IER/KMS/LNK HINARI 20, Avenue Appia CH-1211 Geneva 27 Switzerland Fax: +41 22 791 4150 hinari@who.int

# 

LOGIN

| HINARI                                                  | HINARI Access to Research Initiative >                | We have account the Medule 1. DubMed                     |
|---------------------------------------------------------|-------------------------------------------------------|----------------------------------------------------------|
| About HINARI                                            | printable version                                     | We have accessed the Wodule 4. Publyled.                 |
| Full-text journals,<br>databases and<br>other resources | Module 4. PubMed                                      | cover the key aspects of HINARI/PubMed.                  |
| Eligibility                                             | RELATED LINKS                                         |                                                          |
| Register                                                | Module 4.1 PubMed Interface PART A                    | - updated 02 2010 [ppt 1.96Mb]                           |
| Partners                                                | Module 4.1 PubMed Interface PART B                    | - updated 02 2010 [ppt 2.32Mb]                           |
| Publishers'<br>statement                                | Module 4.1 PubMed Website - updated<br>(Parts A + B ) | d 02 2010 [ppt 4.12Mb]                                   |
| Frequently asked<br>questions                           | Module 4.1 PubMed Website Interface                   | Workbook - updated 10 2009 [doc 104kb]                   |
| Training                                                |                                                       |                                                          |
| Using HINARI                                            | Module 4.2 PubMed Using Limits Englis                 | sh - updated 02 2010 [ppt 3.08Mb]                        |
|                                                         | Module 4.2 PubMed Using Limits Work                   | <u> </u>                                                 |
|                                                         | Module 4.3 PubMed MeSH - updated 1                    | 0 2009 [ppt 3.66Mb]                                      |
|                                                         | Module 4.3 PubMed MeSH Workbook                       | - updated 10 2009 [doc 51kb]                             |
|                                                         | Module 4.4 PubMed History, Access Fi                  | ull Text Articles - updated 02 2010 [ppt 3.87Mb]         |
|                                                         | Module 4.4 PubMed History, Access Fu                  | ull Text Articles Workbook - updated 10 2009 [doc 200kb] |
|                                                         | Module 4.5 PubMed My NCBI - update                    | ed 02 2010 [ppt 2.57Mb]                                  |
|                                                         | Module 4.5 PubMed My NCBI Workbo                      | <u>ok - updated 10 2009 [doc 337kb]</u>                  |
|                                                         | Module 4.6 BabelMesh for HINARI use                   | ers - updated 01 2010 [ppt 1.95Mb]                       |

| and the state of the state of t |                                                                        |                                                |  |  |
|----------------------------------------------------------------------------------------------------|------------------------------------------------------------------------|------------------------------------------------|--|--|
| This part of the course is t<br>HINARI; Training Users or<br>Strategies for Managing C                                                                                                    | We have highlighted the materia<br>Training section. Note the Short    | Il in the <mark>Brief</mark><br>Course that is |  |  |
| # Module 7. HINARI Additi<br>These modules highlight s<br>HINARI. A WHO Resources also the Problems and Solutions modules.                                                                                                    |                                                                        |                                                |  |  |
| Hinari: Quiz - updated 0<br>Test your HINARI knowled                                                                                                    | We now will view the Authorship                                        | Skills modules.                                |  |  |
| BRIEF TRAINING                                                                                                    |                                                                        |                                                |  |  |
| Presenting HINARI - upda<br>How to promote HINARI am<br>countries at your institution.                                                                                                    | ated 12 2009 [ppt 2.17Mb]<br>nong international visitors from eligible |                                                |  |  |
| :: HINARI Short Course                                                                                                    |                                                                        |                                                |  |  |
| :: <u>HINARI: The Basics - updated 02 2010 [doc 46kb]</u><br>What you need to know on one page                                                                                                    |                                                                        |                                                |  |  |
| :: <u>HINARI Payment: The Basics [doc 30kb]</u><br>What institutions from Band 2 countries need to know on payments in<br>one page.                                                                                                    |                                                                        |                                                |  |  |
| :: <u>HINARI: Do's and Don'ts</u><br>What works and what doesn't                                                                                                    |                                                                        |                                                |  |  |
| :: <u>10 Top Hints for Use HINARI</u><br>Useful items to know first                                                                                                    |                                                                        |                                                |  |  |
| :: HINARI: Access Problems and Solutions - updated 03 2009 [ppt<br>1.10Mb]                                                                                                    |                                                                        |                                                |  |  |
| :: <u>HINARI Printing, Copying, Saving and Emailing Articles: Problems and</u><br>Solutions - updated 03 2009 [ppt 1.96Mb]                                                                                                    |                                                                        |                                                |  |  |
| :: <u>Frequently Asked Questions [ppt 307kb]</u><br>Maybe someone else has already asked                                                                                                    |                                                                        |                                                |  |  |
| AUTHORSHIP SKILLS                                                                                                    |                                                                        |                                                |  |  |
| Hinari Authorship Skills<br>Task of writing a research paper can be daunting. This presentation will<br>provide an overview of "how to write a well-structured research paper for                                                                                                    |                                                                        |                                                |  |  |

# ACCESS TO RESEARCH

|                                                        |                                                         |                                                                                                    | This material reviews the peer-review publishing              |  |
|--------------------------------------------------------|---------------------------------------------------------|----------------------------------------------------------------------------------------------------|---------------------------------------------------------------|--|
|                                                        | HINARI                                                  | HINARI Access to Research                                                                                                    | process, discusses copyright and plagiarism issues            |  |
|                                                        | About HINARI                                            | printable version                                                                                                    | and includes a web-bibliography with annotated                |  |
|                                                        | Full-text journals,<br>databases and<br>other resources | Authorship Skills                                                                                                    | links to material on the Internet.                            |  |
|                                                        | Eligibility                                             | RELATED LINKS                                                                                                    |                                                               |  |
|                                                        | Register                                                | Authorship Skills How to Write a Scientific Paper - updated 08 2009 [ppt 1.17Mb]                                              |                                                               |  |
|                                                        | Partners                                                | Authorship Skills How to Write a Scientific Paper Workbook Activities - updated 08 2009 [doc 285kb]                           |                                                               |  |
|                                                        | Publishers'<br>statement                                | Authorship Skills Strategies for Effective Writing - updated 08 2009 [ppt 964kb]                                              |                                                               |  |
|                                                        | Frequently asked                                        | Authorship Skills Strategies for Effective Writing Workbook Activities - updated 08 2009 [doc 43kb]                           |                                                               |  |
| questions                                              |                                                         | Authorship Skills Web-Bibliography - updated 02 2010 [ppt 237kb]                                                              |                                                               |  |
|                                                        | Training                                                | Authorship Skills FAQs - updated 03 2008 [ppt 308kb]<br>Authorship Skills Intellectual Property - updated 10 2009 [ppt 904kb] |                                                               |  |
|                                                        | Using HINARI                                            |                                                                                                    |                                                               |  |
|                                                        |                                                         | Authorship Skills Intellectu                                                                                                  |                                                               |  |
| Authorship Skills Intellectual Property Workbook Activ |                                                         |                                                                                                    | al Property Workbook Activities - updated 08 2009 [doc 35kb]  |  |
|                                                        |                                                         | Authorship Skills Answer S                                                                                                    | heet for 'Ouestions and Answers' - updated 09 2009 [doc 30kb] |  |

Due to requests from participants at workshops, the

Authorship Skills modules have been developed.

<u>Contacts</u> | <u>E-mail scams</u> | <u>Employment</u> | <u>FAQs</u> | <u>Feedback</u> | <u>Privacy</u> | <u>RSS feeds</u> © WHO 2010

## http://www.research4life.org/

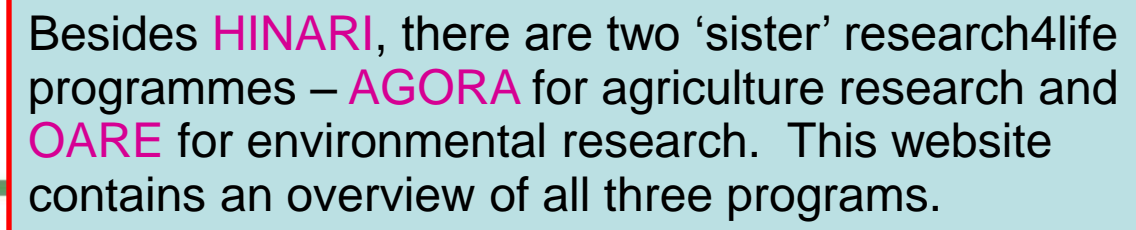

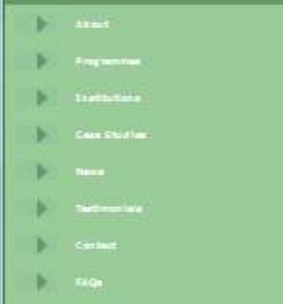

INARI - AGORA - OARE

eastch-4UMe

research4*life* 

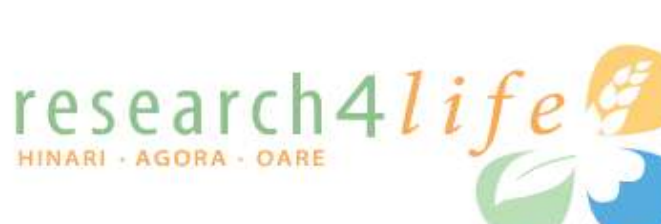

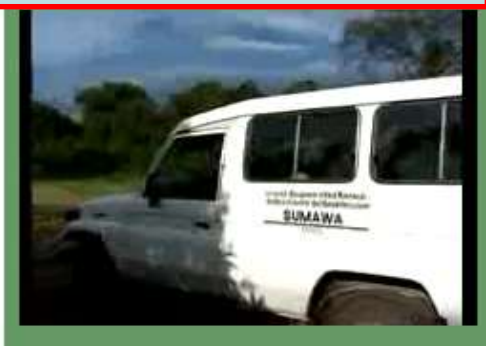

#### OCCUPTING TO

The demand for scientific iteration in devisioning countries and gone unfulfied for many years with thousand of private and accelerate angling to gain access to curvet advectific information. While students wave unable to access the iterations and accelerate angling to gain access to curvet advectific information. While students wave unable to access the iterations and accelerate angling to gain access to curvet advectific information. While students wave unable to access the iterations and accelerate accessing they have unable to access the iterations and accelerate in the accessing active predict accession and accelerate and accelerate accession accession acce

Research-Ufe is the collective name for three public-ontate partnershop which seek to help scheme the UVE Million-hum Development Goals by providing the developing world with excess to official sciencific and ascial science nearesch. Beginning in 2002, the time programmer: Nearch Access to Basedon Photole (NEARE), have given nearconne with the Brytenment (DLRAE), have given nearconne in 108 developing countries mer providing to over 7,000 given as providing sciencific and professional publichem.

Since 2002, Research4.Re programmer have bridged the knowledge gap and has impacted the research - and the lives - of those living in some of the work's portnet countries. Research4.Re is a public private pertnershol of the WHD, FAO, UNRP, Comell and Yes Universities and the International Association of Scientific, Technical Research - and the becknology partner Monster's the pertnershole gas is to help attain als of the UNR eight Millenium Development Gasis by 2015, naturing the scientific including gas between Houstification contributions of working the scientific and the International Association of Scientific and the Association of Scientific Association of Scientific Association

What's N

coses to environmental research in developing mations has grown to 1500 institutions in less that Interprete

Sessent-KUM today announces that the Online Access to Research in the Environment (DASE) programme has negatives 1500 institutions since its leaven in 2005, an increase of nearly 700 percent. This means that activities, negatives an an environmental solely-makes it 1, 500 indefendable institutions in the variet sources counties can gain the or two cost access to the least environmental science iterations from the variet's sources, count cost distances - meditions.

HINARI ACCESS TO RESEARCH

Laurend in 2003. <u>EDLASI</u> is managed by the World Health Organization in partnership with Viala University Library and over 100 publicants. 2000 public hatbutions in 105 eligible countries have sitessay registered for access to HDMAD, which provides access to over 5000 peer-walened journels covering matchine, nutring and related haldh and could sciences. ⊘gor∧

Laurende in 2023. <u>Special</u> is managed by the Social and Applicative Organization in astronamic with Camel University and over 40 publichter. Over Social Institution Invariants and for access to AGOBA which provides access to over 1200 right platentiational (sumair, covering application). Remarks, doit, nublich, versitienty science and neared ablogical, any intermetati and social sciences in public institutions access the word. It also includes science interpretation and social sciences in public institutions access the word. It also includes any intermetation and social sciences in public institutions access the word. It also includes the science interpretation access and indicates. The global covers access the word is the science institution and the science in the science access access the science access access acc OARE

Launced in 2020, <u>doing</u> is managed by the United Nations Environment Programmia in partmembia with Visia University and more than 30 publicles. Over 1500 Institutions have registered for GASE to access more than 2020 scientific journals in a visia image of decisible histolog and informatiat backsology and policies, tasslog, boston, exologi, environmentat backsology and policies, tasslogi, boston, exologi, environmentat backsology and policies, tasslogi, boston, exologi, environmentat backsologi, and environmental law and policy, conservation policy and partyping, environmentat biobennicup; evironmental engineering, antropy, and many other discloshes. Eligible Countries

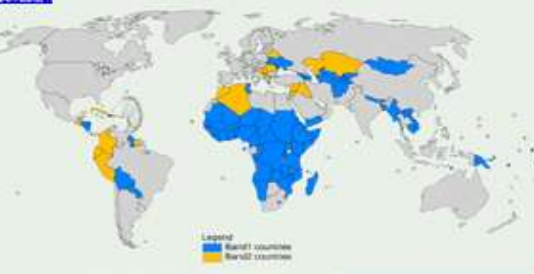

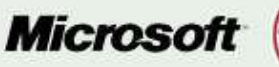

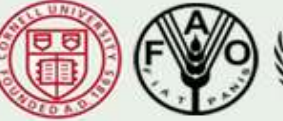

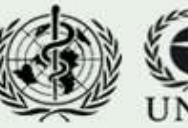

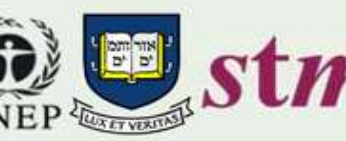

# Sister Programmes

AGORA Web : http://www.aginternetwork.org/ email: agora@fao.org

HINARI Web : http://www.who.int/hinari/ email: hinari@who.int

OARE Web: http://www.oaresciences.org/ email: oare@oaresciences.org

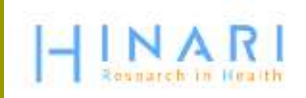

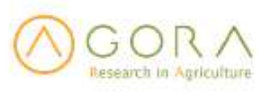

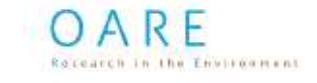

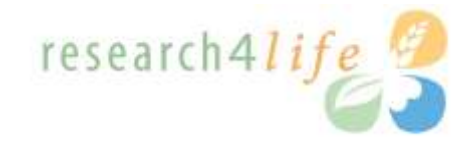

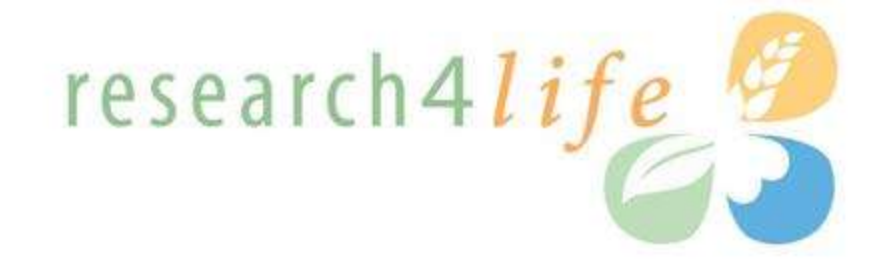

# **Thank You**

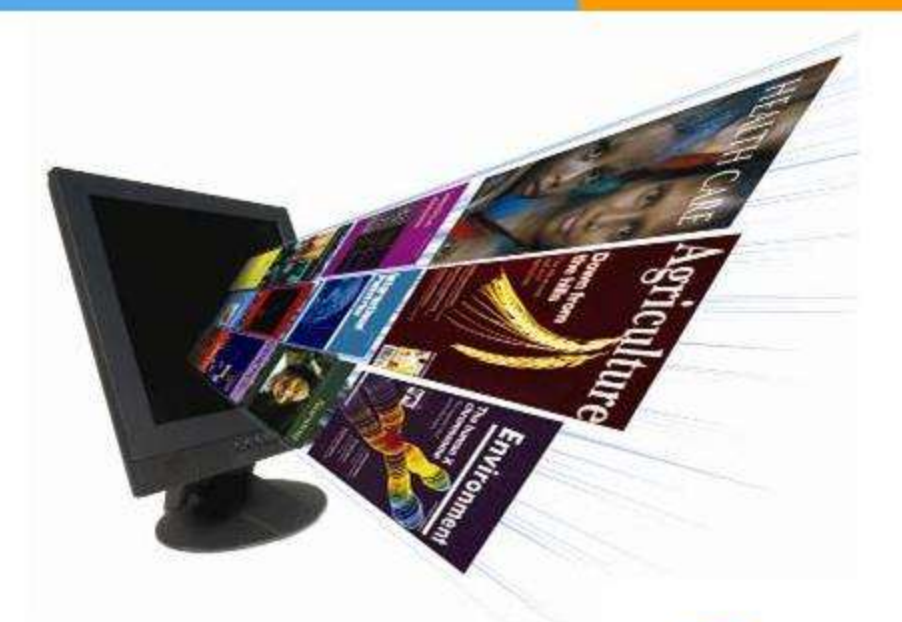

The HINARI Team World Health Organization Avenue Appia, 20 1211 Geneva 27 Switzerland Fax: +41 22 791 41 50 hinari@who.int www.who.int/hinari

HINARI Research in Health OARE Research in the Environment